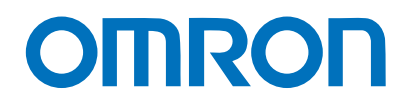

Programmable Terminal NA-series

# Practices Guide Importing External Device Variables Application

| NA5-15W           |
|-------------------|
| NA5-12W           |
| NA5-9W            |
| NA5-7W <b>DDD</b> |

Practices Guide

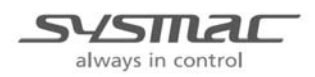

V417-E1-01

#### Introduction

This guide provides reference information for the use of external devices with the NA. It does not provide safety information.

Be sure to obtain the NA-series Programmable Terminal User's Manuals, read and understand the safety points and other information required for use, and test sufficiently before actually using the equipment.

## **Terms and Conditions Agreement**

### Warranty, Limitations of Liability

### Warranties

#### Exclusive Warranty

Omron's exclusive warranty is that the Products will be free from defects in materials and workmanship for a period of twelve months from the date of sale by Omron (or such other period expressed in writing by Omron). Omron disclaims all other warranties, express or implied.

#### Limitations

OMRON MAKES NO WARRANTY OR REPRESENTATION, EXPRESS OR IMPLIED, ABOUT NON-INFRINGEMENT, MERCHANTABILITY OR FITNESS FOR A PARTICULAR PURPOSE OF THE PRODUCTS. BUYER ACKNOWLEDGES THAT IT ALONE HAS DETERMINED THAT THE PRODUCTS WILL SUITABLY MEET THE REQUIREMENTS OF THEIR INTENDED USE.

Omron further disclaims all warranties and responsibility of any type for claims or expenses based on infringement by the Products or otherwise of any intellectual property right.

#### Buyer Remedy

Omron's sole obligation hereunder shall be, at Omron's election, to (i) replace (in the form originally shipped with Buyer responsible for labor charges for removal or replacement thereof) the non-complying Product, (ii) repair the non-complying Product, or (iii) repay or credit Buyer an amount equal to the purchase price of the non-complying Product; provided that in no event shall Omron be responsible for warranty, repair, indemnity or any other claims or expenses regarding the Products unless Omron's analysis confirms that the Products were properly handled, stored, installed and maintained and not subject to contamination, abuse, misuse or inappropriate modification. Return of any Products by Buyer must be approved in writing by Omron before shipment. Omron Companies shall not be liable for the suitability or unsuitability or the results from the use of Products in combination with any electrical or electronic components, circuits, system assemblies or any other materials or substances or environments. Any advice, recommendations or information given orally or in writing, are not to be construed as an amendment or addition to the above warranty.

See http://www.omron.com/global/ or contact your Omron representative for published information.

### Limitation on Liability; Etc

OMRON COMPANIES SHALL NOT BE LIABLE FOR SPECIAL, INDIRECT, INCIDENTAL, OR CONSEQUENTIAL DAMAGES, LOSS OF PROFITS OR PRODUCTION OR COMMERCIAL LOSS IN ANY WAY CONNECTED WITH THE PRODUCTS, WHETHER SUCH CLAIM IS BASED IN CONTRACT, WARRANTY, NEGLIGENCE OR STRICT LIABILITY.

Further, in no event shall liability of Omron Companies exceed the individual price of the Product on which liability is asserted.

### **Application Considerations**

#### Suitability of Use

Omron Companies shall not be responsible for conformity with any standards, codes or regulations which apply to the combination of the Product in the Buyer's application or use of the Product. At Buyer's request, Omron will provide applicable third party certification documents identifying ratings and limitations of use which apply to the Product. This information by itself is not sufficient for a complete determination of the suitability of the Product in combination with the end product, machine, system, or other application or use. Buyer shall be solely responsible for determining appropriateness of the particular Product with respect to Buyer's application, product or system. Buyer shall take application responsibility in all cases.

NEVER USE THE PRODUCT FOR AN APPLICATION INVOLVING SERIOUS RISK TO LIFE OR PROPERTY WITHOUT ENSURING THAT THE SYSTEM AS A WHOLE HAS BEEN DESIGNED TO ADDRESS THE RISKS, AND THAT THE OMRON PRODUCT(S) IS PROPERLY RATED AND INSTALLED FOR THE INTENDED USE WITHIN THE OVERALL EQUIPMENT OR SYSTEM.

#### **Programmable Products**

Omron Companies shall not be responsible for the user's programming of a programmable Product, or any consequence thereof.

### Disclaimers

#### Performance Data

Data presented in Omron Company websites, catalogs and other materials is provided as a guide for the user in determining suitability and does not constitute a warranty. It may represent the result of Omron's test conditions, and the user must correlate it to actual application requirements. Actual performance is subject to the Omron's Warranty and Limitations of Liability.

#### Change in Specifications

Product specifications and accessories may be changed at any time based on improvements and other reasons. It is our practice to change part numbers when published ratings or features are changed, or when significant construction changes are made. However, some specifications of the Product may be changed without any notice. When in doubt, special part numbers may be assigned to fix or establish key specifications for your application. Please consult with your Omron's representative at any time to confirm actual specifications of purchased Product.

#### **Errors and Omissions**

Information presented by Omron Companies has been checked and is believed to be accurate; however, no responsibility is assumed for clerical, typographical or proofreading errors or omissions.

### Contents

| Terms an | nd Conditions Agr    | eement3                                                       |
|----------|----------------------|---------------------------------------------------------------|
|          | WARRANTY,            | LIMITATIONS OF LIABILITY                                      |
|          | APPLICATION          | I CONSIDERATIONS                                              |
|          | DISCLAIMERS          | 5 4                                                           |
| 1        | <b>Related Manua</b> | ls7                                                           |
| 2        | Precautions          |                                                               |
| 3        | Introduction         | 9                                                             |
|          | 3-1                  | CONCEPT OF VARIABLE IMPORT                                    |
| 4        | External Device      | e Tab Page in Sysmac Studio10                                 |
|          | 4-1                  | HOW TO IMPORT EXTERNAL DEVICE VARIABLES 11                    |
|          | 4-2                  | THE MERGE DEVICE VARIABLES DIALOG BOX OF SYSMAC STUDIO<br>13  |
|          | 4-3<br>Methods       | SUPPORTED DEVICES AND APPLICABLE VARIABLE IMPORT              |
|          | 4-4                  | IMPORT INFORMATION OF EXTERNAL DEVICE VARIABLE TABLE15        |
|          | 4-5                  | Dата Түре 17                                                  |
|          | 4-6                  | NOTATION FOR AT (PHYSICAL ADDRESSES) ······· 18               |
|          | 4-7                  | How to Input Data Type of Array Variables                     |
|          | 4-8                  | IMPORT AVAILABILITY FOR DATA TYPE VARIABLES                   |
| 5        | When NJ/NX is        | Connected20                                                   |
|          | 5-1                  | WINDOW TO SET NJ/NX AS EXTERNAL DEVICE                        |
|          | 5-2                  | Importing Variables when External Device is NJ/NX $\cdots$ 20 |
|          | 5-3                  | IMPORTING AND UPDATING VARIABLES DIRECTLY FROM DEVICE21       |
|          | 5-4                  | DIRECT ENTRY ······ 24                                        |
|          | 5-5                  | COPY AND PASTE 25                                             |
| 6        | When CJ-CIP is       | Connected26                                                   |
|          | 6-1                  | WINDOW TO SET CJ-CIP AS EXTERNAL DEVICE                       |
|          | 6-2                  | Importing Variables when External Device is CJ-CIP $\cdot$ 27 |
|          | 6-3                  | IMPORTING AND UPDATING VARIABLES DIRECTLY FROM DEVICE27       |
|          | 6-4                  | DIRECT ENTRY                                                  |
|          | 6-5                  | COPY AND PASTE ······ 31                                      |
| 7        | When CJ-FINS         | is Connected33                                                |

| Revision History |     |                                                                      | 43 |
|------------------|-----|----------------------------------------------------------------------|----|
|                  | 7-5 | COPY AND PASTE                                                       |    |
|                  | 7-4 | DIRECT ENTRY                                                         |    |
|                  | 7-3 | IMPORTING THE CJ-FINS VARIABLES ···································· |    |
|                  | 7-2 | Address Range ····· 34                                               |    |
|                  | 7-1 | WINDOW TO SET CJ- FINS AS EXTERNAL DEVICE                            |    |

| Cat. No. | Model          | Manual name                                                  |
|----------|----------------|--------------------------------------------------------------|
| W473     | CJ2H-CPU6□-EIP | SYSMAC CJ Series CJ2 CPU Unit Software                       |
|          | CJ2H-CPU6□     | User's Manual                                                |
|          | CJ2M-CPU□□-    |                                                              |
| W501     | NX701-□□□      | NJ/NX-series CPU Unit Software                               |
|          | NJ501-□□□      | User's Manual                                                |
|          | NJ301-□□□      |                                                              |
|          | NJ101-□□□      |                                                              |
| W506     | NX701-□□□□     | NJ/NX-series CPU Unit Built-in EtherNet/IP <sup>™</sup> Port |
|          | NJ501-□□□      | User's Manual                                                |
|          | NJ301-□□□      |                                                              |
|          | NJ101-□□□      |                                                              |
| W504     | SYSMAC-SE2     | Sysmac Studio Version 1 Operation Manual                     |
| W502     | NX701-□□□      | NJ/NX-series Instructions Reference Manual                   |
|          | NJ501-□□□      |                                                              |
|          | NJ301-□□□      |                                                              |
|          | NJ101-□□□      |                                                              |
| V118     | NA5-15W□□□□    | NA-series Programmable Terminal Software                     |
|          | NA5-12W□□□□    | User's Manual                                                |
|          | NA5-9W□□□□     |                                                              |
|          | NA5-7W□□□□     |                                                              |
| V119     | NA5-15W        | NA-series Programmable Terminal Device Connection            |
|          | NA5-12W        | User's Manual                                                |
|          | NA5-9W□□□□     |                                                              |
|          | NA5-7W□□□□     |                                                              |
| V120     | NA5-15W□□□     | NA-series Programmable Terminal Startup Guide                |
|          | NA5-12W        |                                                              |
|          | NA5-9W□□□□     |                                                              |
|          |                |                                                              |

The following manuals are related to this manual.

# 2 Precautions

- (1) When building an actual system, check the specifications of the component devices of the system, use within the ratings and specified performance, and implement safety measures such as safety circuits to minimize the possibility of an accident.
- (2) For safe use of the system, obtain the manuals of the component devices of the system and check the information in each manual, including safety precautions, precautions for safe use.
- (3) It is the responsibility of the customer to check all laws, regulations, and standards that the system must comply with.
- (4) All rights reserved. No part of this publication may be reproduced, stored in a retrieval system, or transmitted, in any form, or by any means, mechanical, electronic, photocopying, recording, or otherwise, without the prior written permission of OMRON.
- (5) The information in this guide is current as of April 2015. No patent liability is assumed with respect to the use of the information contained herein. Moreover, because OMRON is constantly striving to improve its high-quality products, the information contained in this guide is subject to change without notice.
- (6) The operation of each design template has tested using the device configuration indicated in section 4-1 of this guide. The operation of screens after incorporation of the templates is not guaranteed.

Special information in this document is classified as follows:

### Precautions for Safe Use

Indicates precautions on what to do and what not to do to ensure safe usage of the product.

### Precautions for Correct Use

Indicates precautions on what to do and what not to do to ensure proper operation and performance.

### Additional Information

Additional information to read as required.

This information is provided to increase understanding or make operation easier.

#### Copyrights and Trademarks

Sysmac and SYSMAC are trademarks or registered trademarks of OMRON Corporation in Japan and other countries for OMRON factory automation products. Screenshots are used in accordance with Microsoft Corporation guidelines. Windows is a registered trademark of Microsoft Corporation in the USA and other countries. EtherCAT® is registered trademark and patented technology, licensed by Beckhoff Automation GmbH, Germany. Company names and product names in this document are the trademarks or registered trademarks of their respective companies.

# **3** Introduction

The NA series has the ability to combine Sysmac devices and manage them in one project file. In addition, other devices including the Sysmac products and CJ series in other project files can be communicated by importing the variables or addresses. Omron is considering making the NA series manageable with controllers from other companies in the future. Devices in other project files are registered and managed as "External Device".

This guide describes how to import settings from the connected devices to perform communication between the NA and the CJ or NJ/NX series that is set as External Device.

### 3-1 Concept of Variable Import

The Sysmac Studio provides an integrated development environment to Sysmac devices. When the NA and NJ/NX series are managed in one project, the NJ/NX variable information can be shared in the project. (\*1)

Even if a Controller that you want to refer is not in the same project, the variable information still can be shared by being recognized the Controller as External Device and capturing the variable information. (\*2)

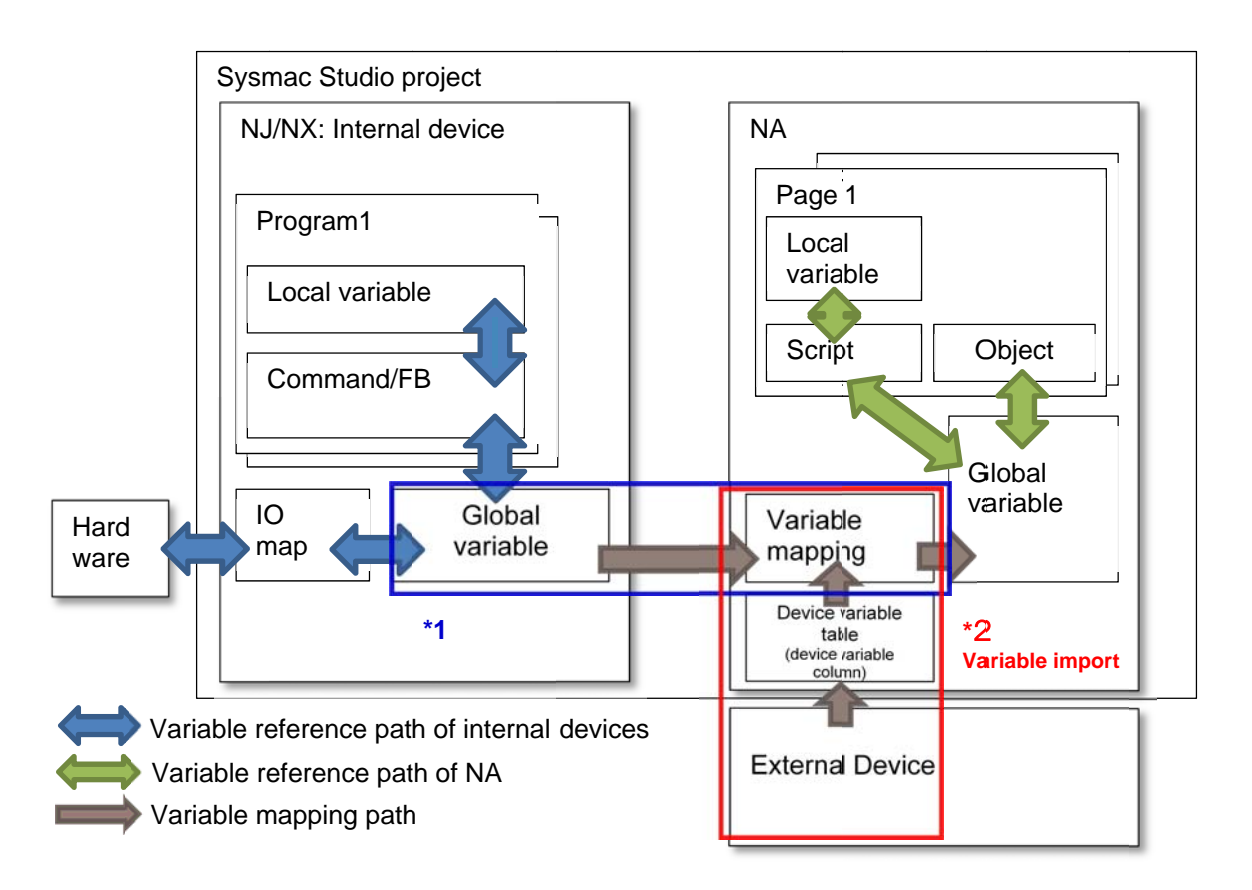

The "variable import" is a process that loads the variable information of the External Device into the project in the Sysmac Studio. After importing, data can be read from or written to the External Device by assigning the external device variables to the NA variables in the variable mapping setting.

# 4 External Device Tab Page in Sysmac Studio

The External Devices are registered under "Configurations and Setup" - "Device References" in the Multiview Explorer of the Sysmac Studio.

After devices are registered, the following tab page appears for each device.

The items displayed in the "Device Configuration" and

 Multiview Explorer
 ↓

 HML\_NA5\_0
 ↓

 ♥
 Configurations and Setup

 ♥
 Image: Device References

 ↓
 Image: Image: Image

"Communications Configuration" Columns depend on the type of connected device.

For the details, refer to the relevant section for connecting the devices in this guide.

| ExternalDevice0 ×                                    |                            | •                              |  |  |  |
|------------------------------------------------------|----------------------------|--------------------------------|--|--|--|
| Device Configuration                                 |                            |                                |  |  |  |
| Configuration -                                      | -2                         | Communications Configuration   |  |  |  |
| Device Name                                          | ExternalDevice0            | IP Address     Route Path      |  |  |  |
| Device Vendor                                        | Omron                      | IP Address                     |  |  |  |
| Device Series                                        | CI 🔽                       | Timeout 2 \$ seconds           |  |  |  |
| Communication Driver                                 | CIP Ethernet               | Encoding us-ascii 🔻            |  |  |  |
|                                                      |                            | Communication Error Indication |  |  |  |
| Import Status                                        | ot Imported.               |                                |  |  |  |
| Import Variables                                     | Update Variables           |                                |  |  |  |
| amport valiables opulate valiables                   |                            |                                |  |  |  |
|                                                      |                            |                                |  |  |  |
| ▼ Device Variables                                   |                            |                                |  |  |  |
| ▼ Device Variables<br>Name                           | I Data Type I              | Comment   AT   I               |  |  |  |
| ▼ Device Variables<br>Name<br>Empty, Click here to a | I Data Type I<br>add Item. | Comment   AT   I               |  |  |  |
| Device Variables     Name     Empty. Click here to a | I Data Type I<br>add Item. | Comment   AT   I               |  |  |  |
| Device Variables     Name     Empty. Click here to a | I Data Type I<br>add Item. | Comment   AT   I               |  |  |  |
| Device Variables     Name     Empty. Click here to a | I Data Type I<br>add Item. | Comment   AT   I               |  |  |  |
| ✓ Device Variables<br>Name<br>Empty. Click here to a | I Data Type I<br>add Item. | Comment   AT   I               |  |  |  |
| Device Variables     Name     Empty. Click here to a | I Data Type I<br>add Item. | Comment   AT   I               |  |  |  |
| Device Variables     Name     Empty. Click here to a | I Data Type I              | Comment I AT I I               |  |  |  |

The "Name", "Data Type", "Comment", and "AT" are shown in the "Device Variables" Column, from left to right.

Each item is explained below.

Name

A name of the variable registered in the connected External Device.

You can set a variable name by importing the variables or adding variables.

If no variable name is registered, the communication fails between the NA and External Device.

Data Type

A variable data type. Since this information is used to determine a data size, you must enter the data type even the address is already assigned to "AT".

Comment

A comment to variable. You do not necessarily have to enter a comment for the control.

• AT

The information to be referred when the variable is assigned to the physical addresses. The memory assigned to "AT" is accessed.

### 4-1 How to Import External Device Variables

There are the following three methods to import the variable information of the External Device with the Sysmac Studio version 1.13.

- 1) Importing and updating variables directly from device
- 2) Direct entry
- 3) Copy and paste

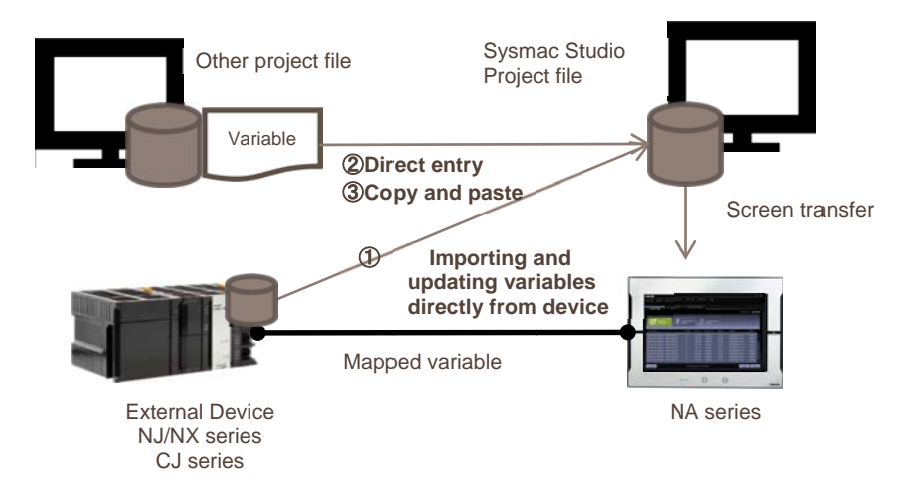

#### Importing and updating variables directly from device

Variables can be imported directly from the External Device by connecting the device to the computer with an Ethernet cable. Since the CIP protocol is used to query the tag variables to the NJ/NX in this method, the variables are imported based on the CIP rules. This method is applied to the OMRON devices that support CIP.

The "Update Variables" function imports only the differences in the changed variable information of the External Device.

#### • Direct entry

The user can directly enter the variable information in the "Device Variables" Column of the Sysmac Studio. Data Type and AT must be entered accurately according to the defined notation rules.

#### Copy and paste

The variable information can be copied from Excel, notepad or other text editor and pasted to the "Device Variables" Column of the Sysmac Studio. This method allows the user to edit a large amount of variables easier than using the direct entry.

#### ① Copying from Excel

Describe one item per cell. The items must be entered in the same order as the "Device Variables" Column of the Sysmac Studio, as shown below.

| Name (variable) | Data Type | Comment | Address/Value (AT) |
|-----------------|-----------|---------|--------------------|
| Test1           | BOOL      | abc     | E0_0000.01         |
| Test2           | DINT      | def     | 0001               |

Except the heading lines in the Excel, all of the variable information must be copied and pasted to the "Device Variables" Column of the Sysmac Studio.

#### ② Copying from notepad or other text editor

The variable information can be copied from notepad, word file, or other text editor and pasted to the "Device Variables" Column of the Sysmac Studio. The items can be separated by the [Tab] key on the keyboard. The items must be described in the same order as the "(1) Copying from Excel".

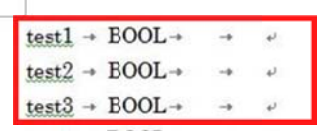

### Additional Information

There is no restriction on the number of variables to import, but there is limit to the number of variables to assign to the NA global variables in the variable mapping; 20,000 mapped variables per External Device and 35,000 variables for the entire project.

### Additional Information

When multiple NA devices are registered in one project, the External Device can be referred from the multiple NA devices.

In this case, the variables must be imported by all of the multiple NA devices in the external device setting.

### Additional Information

When entering a variable name in the "Device Variables" Column of the Sysmac Studio, the prohibited character is in accordance with the prohibited character of the External Device. The prohibited character for mapped variables is the same as for the NA global variables.

### 4-2 The Merge Device Variables Dialog Box of Sysmac Studio

Entering the IP address of the External Device enables the "Update Variables" Button of Import Status.

The following dialog box appears when the "Update Variables " Button is pressed.

| –<br>– Device Configuration –       |                  |                                | Communication | ns Configuration — |  |
|-------------------------------------|------------------|--------------------------------|---------------|--------------------|--|
| Device Name ExternalDevice0         |                  | IP Address Route Path          |               |                    |  |
| Device Vendor Omron 🔻               |                  | IP Address                     | 192.168.250   | 3                  |  |
| Device Series CJ 🔻                  |                  | Timeout                        | 2             | \$ seconds         |  |
| Communication Driver CIP Ethernet 🔻 |                  | Encoding                       | us-ascii      | <b>V</b>           |  |
|                                     |                  | Communication Error Indication |               |                    |  |
| Import Status No                    | ot Imported. 🔻   |                                |               |                    |  |
| Import Variables                    | Indate Variables |                                |               |                    |  |
|                                     | poste renoutes   |                                |               |                    |  |

The same items are displayed on the screen regardless of devices.

You can use the same procedure regardless of devices.

| Merge Device Variables                |                            |                                                                 |
|---------------------------------------|----------------------------|-----------------------------------------------------------------|
|                                       |                            | ፲ @ Q 🤍 🕇 🖡 🗗                                                   |
| Target Device Variable                | Source Device Variable     |                                                                 |
| Name  Data Type Comment AT            | Name  Data Type Comment AT |                                                                 |
| 0 DINT1 DINT                          | 0 DINT1 DINT               |                                                                 |
| 1 DINT2 DINT                          | 1 DINT2 UDINT              |                                                                 |
| 2 DINT3 DINT                          | 2 DINT3 UINT               |                                                                 |
|                                       | 3 DINTE DINT               |                                                                 |
|                                       | 4 DINI7 DINI               |                                                                 |
|                                       |                            |                                                                 |
| 5 DINTS DINT                          | 5 DINTS DINT               |                                                                 |
|                                       |                            |                                                                 |
|                                       |                            |                                                                 |
|                                       |                            |                                                                 |
|                                       |                            |                                                                 |
|                                       |                            |                                                                 |
|                                       |                            |                                                                 |
|                                       |                            |                                                                 |
|                                       |                            |                                                                 |
|                                       |                            |                                                                 |
|                                       |                            |                                                                 |
|                                       |                            |                                                                 |
|                                       |                            |                                                                 |
|                                       |                            |                                                                 |
|                                       | Copy Selected Rig          | int to Left 🚓 Copy All Right to Left 👘 Undo Selected 🚑 Undo All |
| Legend: Differenti Left side only Rig | ht side only Copied        | Apply Close                                                     |
|                                       |                            |                                                                 |

On the screen, the variable in the External Device is compared with the value in the "Device Variables" Column of the Sysmac Studio, and the differences can be applied to the "Device Variables" Column from the External Device. But a reverse operation is impossible (i.e., unable to change the variable information in the Sysmac Studio and apply the differences to the External Device).

The following items are displayed on the screen.

• Target Device Variable

A list of the variables registered in the "Device Variables" Column of the Sysmac Studio. Next to each number, the comparison result of the variables between the target external device and the source external device is displayed in a color that is shown in the legend.

• Source Device Variable

A list of the variables stored in the External Device.

Next to each number, the comparison result of the variables between the target external device and the source external device is displayed in a color that is shown in the legend.

Legend

The results of the comparison are displayed in the following colours.

 $\cdot\,\text{Red}$ : The name in the target and source devices are the same, but the data types are different.

 $\cdot$  Green: The variable exists in only the target device (Sysmac Studio). This disappears after the difference is copied and applied.

 $\cdot$  Blue: The variable exists in only the source device (External Device). The difference in variables can be copied to the Sysmac Studio.

• Yellow: The copied variables. In this status, the variables have not been copied to the "Device Variables" Column of the Sysmac Studio. Therefore, the copied variables are not applied to the "Device Variables" Column even after the "Merge Device Variable" Dialog Box is closed. You need to click the "Apply" Button to apply the results of copying to the "Device Variables" Column.

#### • "Copy Selected Right to Left" Button

This button merges the selected lines of variables from the source device (External Device) to the target device (Sysmac Studio).

Even this button is simply clicked, the results of copying is not applied to the "Device Variables" Column. To apply the results of copying, you need to click the "Apply" Button.

• "Copy All Right to Left" Button

This button merges all of the differences between the two devices from the source device (External Device) to the target device (Sysmac Studio). Even this button is simply clicked, the results of copying is not applied to the "Device Variables" Column. To apply the results of copying, you need to click the "Apply" Button.

#### • "Undo Selected" Button

This button undoes the selected copy operation. You can undo the copy operations only before clicking the "Apply" Button.

#### "Undo All" Button

This button undoes all of the copy operations before clicking the "Apply" Button.

#### • "Apply" Button

This button finalizes the copied variables and applies the result to the "Device Variables" Column. After the result is applied, the colors of "legend" disappear and the variables in the "Target Device Variable" and "Source Device Variable" Fields become the same.

### 4-3 Supported Devices and Applicable Variable Import Methods

There are the following three methods to import variable information of the External Device. Applicable methods and restrictions depend on the type of External Device.

| Method      | Importing and updating<br>variables directly from | Direct entry (note 2) | Copy and paste( note 2) |  |  |  |
|-------------|---------------------------------------------------|-----------------------|-------------------------|--|--|--|
| Device type | device (note 1)                                   |                       |                         |  |  |  |
| NJ/NX       | Supported                                         | Supported             | Supported               |  |  |  |
| CJ-CIP      | Supported                                         | Supported             | Supported               |  |  |  |
| CJ-FINS     | Not supported                                     | Supported (note 3)    | Supported (note 3)      |  |  |  |

#### The import methods for each External Device are as follows.

#### Note 1)

The following table shows whether "Importing and updating variables directly from device" is supported by each variable.

|             | System-defined            | User-defined variables |              |           |           |  |
|-------------|---------------------------|------------------------|--------------|-----------|-----------|--|
| • variable  | variables                 | Not published          | Publish Only | Input     | Output    |  |
| Device type |                           |                        |              |           |           |  |
| NJ/NX       | Supported                 | Not supported          | Supported    | Supported | Supported |  |
| CJ-CIP      | Not supported<br>(note 4) | Not supported          | Supported    | Supported | Supported |  |

#### Note 2)

A building error occurs if a data type that you entered is not within the "IntelliSense" scope. For this reason, you cannot neither define structures nor enter the external device variables in the "Data Type" Field.

#### Note 3)

For the CJ-FINS, AT (address) must be entered.

For information on how to enter AT (address), refer to the "Address/Value" Field of the CX-Programmer variable table.

### Note 4)

CJ system-defined variables don't have the "Publish" setting. Also, the user can not add this setting to the variables. For this reason, the CJ system-defined variables cannot be imported by any variable import method.

### Additional Information

When importing the NJ/NX variables, the user-defined variables and the system-defined variables are imported together.

The CJ-CIP system-defined variables cannot be imported since this variable cannot be set as network variable.

### 4-4 Import Information of External Device Variable Table

To import the external device variable and the physical address information and use them in the NA, you must define the data type regardless of the import method.

The following table shows whether the "Device Variables" Column of the Sysmac Studio must be entered.

| Device type | Name (variable) | Data Type | Comment  | Address/Value (AT) |
|-------------|-----------------|-----------|----------|--------------------|
| NJ/NX       | Required        | Required  | Optional | Not required       |
| CJ-CIP      | Required        | Required  | Optional | Not required       |
| CJ-FINS     | Required        | Required  | Optional | Required           |

## Additional Information

A variable name for the CJ-FINS must be entered. If the CJ project file is designed only with physical address, you must define the variable to the physical address to be imported to the NA.

### 4-5 Data Type

The NA uses the Visual Basic data type. The data name and type are different from IE61131 that is used in the CJ or NJ/NX series.

The "Device Variables" Column of the Sysmac Studio must be entered in the IE61131 data type, as same as the CJ or NJ/NX.

When using the "importing and updating variables directly from device "method, the IE61131 data type set by the External Device is automatically loaded during the import. When using the "direct entry" or "copy and paste" method, the user must manually enter in the IE61131 data type. The Visual Basic data type can be assigned in the "variable mapping" setting.

When importing variables with the NJ, NX, or CJ-CIP, you don't need to be aware of the data length. When importing the variable assigned to the physical addresses with the CJ-FINS, if the data type is declared with the Sysmac Studio, the data is loaded for the data type length, starting from the beginning of the physical address given to AT.

### Additional Information

The range of physical addresses to be referred depends on the data type. Example) For a LREAL data set to DM0000, the addresses from DM0000 to DM0003 are used since the LREAL variable is 4-word (eight bytes).

Image of assigned address

### Additional Information

If two variables of different data types are set to the same address, they are normally operated respectively. In this case, the two variables are shared. If any change is made to the one, the other changes accordingly.

Example) When address is 11, DINT variable is 11, WORD variable is B.

If the variable is an array, consecutive addresses are assigned starting from the entered address. The interval of the assigned address depends on the data type of the array variable.

Example) For a DINT variable when the variable name is "Test", number of array is "3", and set address is "E0\_0000".

In this case, the address of array number 0 is "E0\_0000", number 1 is "E0\_0002", and number 2 is "E0\_0004".

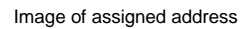

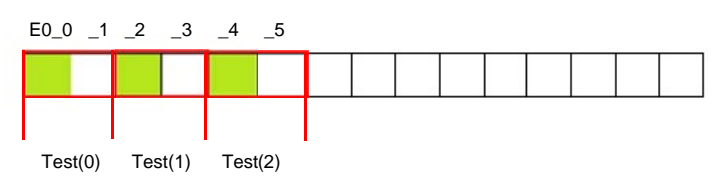

For a BOOL variable, one array is in units of one bit. When the number of array is "3" and the address is set to "E0\_0000", the address of array number 0 is "E0\_0000.00", number 1 is "E0\_0000.01", and number 2 is "E0\_0000.02".

### 4-6 Notation for AT (Physical Addresses)

This section describes the notation for AT that is required to import variables to the CJ-FINS External Devices using the "direct entry" or "copy and paste" method.

To enter AT (address), refer to the "Address/Value" Field of the CX-Programmer variable table.

- For the CIO area "CIO 0001", enter only the numerical parts in the address. If above two digits are all 0, you can omit 0 to enter. For "0001", enter "1".
- For "E0\_0001", enter "E0\_0001" as it is. If above two digits are all 0, you can omit 0 to enter. For "E0\_0001", enter "E0\_1".
- For a BOOL variable, enter a value in a range of 00 and 15 to two decimal places of the address.

### 4-7 How to Input Data Type of Array Variables

Array variables can be set by all the input methods.

The input methods for each device type are as follows.

| NJ/NX   | Importing and<br>updating variables<br>directly from device | "Array[start point of arrayend point of array] of data type" is automatically entered in the "Data Type" Field. |
|---------|-------------------------------------------------------------|----------------------------------------------------------------------------------------------------|
|         | Direct entry                                                | Enter "Array[start point of arrayend point of array] of data type" in the "Data Type"                           |
|         | Copy and paste                                              | Field.                                                                                                    |
|         |                                                             | Example) number of array for DINT variable is 10 : "Array [09] of DINT".                                        |
| CJ-CIP  | Importing and<br>updating variables<br>directly from device | "Data type [number of array]" is automatically entered in the "Data Type" Field.                                |
|         | Direct entry                                                | Enter "Data type [number of array]" in the "Data Type" Field.                                                   |
|         | Copy and paste                                              | Example) For DINT variable when number of array is 10 : DINT[9]                                                 |
| CJ-FINS | Direct entry                                                | Enter "Data type [number of array]" in the "Data Type" Field.                                                   |
|         | Copy and paste                                              | Example) For DINT variable when number of array is 10 : DINT[9]                                                 |

### 4-8 Import Availability for Data Type Variables

### Whether the import is available for each device is as follows.

| NJ/NX   | Importing and<br>updating variables<br>directly from device | Available.<br>However, variables of the union and enumeration types cannot be imported.                       |
|---------|-------------------------------------------------------------|----------------------------------------------------------------------------------------------------|
|         | Direct entry                                                | Not available because an error occurs if a data type that you entered is not within the "IntelliSense" scope. |
|         | Copy and paste                                              | Not available because an error occurs if a data type that you entered is not within the "IntelliSense" scope. |
| CJ-CIP  | Importing and<br>updating variables<br>directly from device | Available.<br>However, the system-defined variables cannot be imported.                                       |
|         | Direct entry                                                | Not available because an error occurs if a data type that you entered is not within the "IntelliSense" scope. |
|         | Copy and paste                                              | Not available because an error occurs if a data type that you entered is not within the "IntelliSense" scope. |
| CJ-FINS | Direct entry                                                | Not available because an error occurs if a data type that you entered is not within the "IntelliSense" scope. |
|         | Copy and paste                                              | Not available because an error occurs if a data type that you entered is not within the "IntelliSense" scope. |

# 5 When NJ/NX is Connected

This section explains how to import the variables when the NJ/NX is set as External Device. Refer to the next section for how to import NJ/NX variables.

#### Additional Information

As an example, the following screen uses "NJ" device to explain the procedure. When you use NX, replace the description of "NJ" with "NX" in the following procedure, as the same procedure as "NJ" is used for "NX" to import variables.

### 5-1 Window to Set NJ/NX as External Device

This section explains the window that sets the NJ/NX External Device. The following window appears by right-clicking "Device References" -> "Add" -> "ExternalDevice", and select "NJ" or "NX" for the "Device Series" Field.

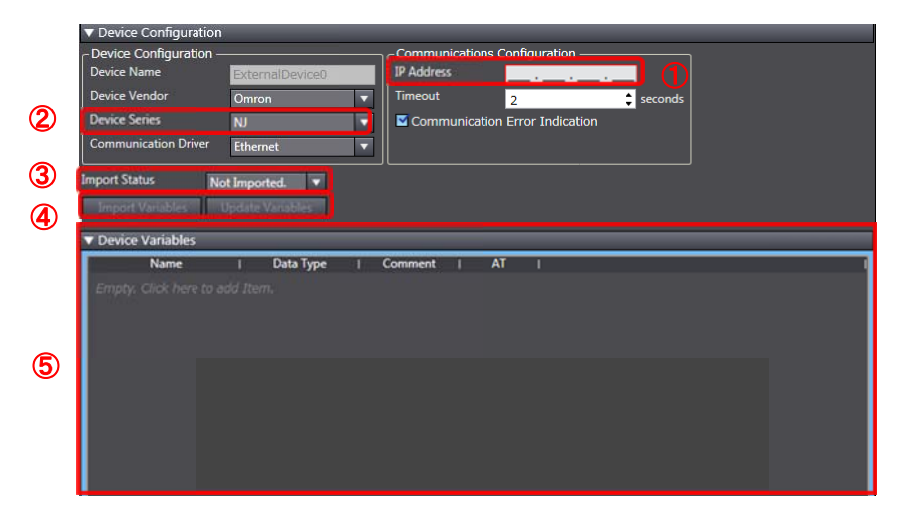

- ① IP Address: Enter the address of the connected NJ/NX. Example)"192.168.250.1"
- ② Device Series: Select the types of the connected External Device from "CJ", "NJ", or "NX".
- ③ Import Status: The import result and date are shown after importing the variable.
- ④ Import Variables/ Update Variables: When the External Device is connected with an Ethernet cable, click the "Import Variables" or "Update Variables" Button to import or update the variables.
- (5) Device Variables: Variables that are imported from the External Device are shown.

### 5-2 Importing Variables when External Device is NJ/NX

There are the following three methods to import variables when the "NJ" or "NX" is set as External Device.

- Importing and updating variables directly from device
- Direct entry
- Copy and paste from Excel or other files

Refer to the next page for each variable import method.

### 5-3 Importing and Updating Variables Directly from Device

This method directly imports the variable information from the NJ/NX by connecting the NJ/NX to the PC that imports the variables with an Ethernet cable.

As the CIP protocol is used in this method, only the exposed variables in publish setting (set to "Publish Only", "Input", or "Output") of system-defined and user-defined can be imported among the NJ/NX global variables.

### Additional Information

If all of the global variables to import is set to "Do not publish" in the NJ/NX, only the NJ/NX system-defined variables will be imported.

All of the variables are imported by pressing the "Import Variables" Button.

Individual variable cannot be selected whether to import or not.

You can import only the difference in the variable information by pressing the "Update Variables" Button.

Perform the following procedure to import and update variables directly from the NJ/NX. **Importing variables from the NJ/NX Unit** 

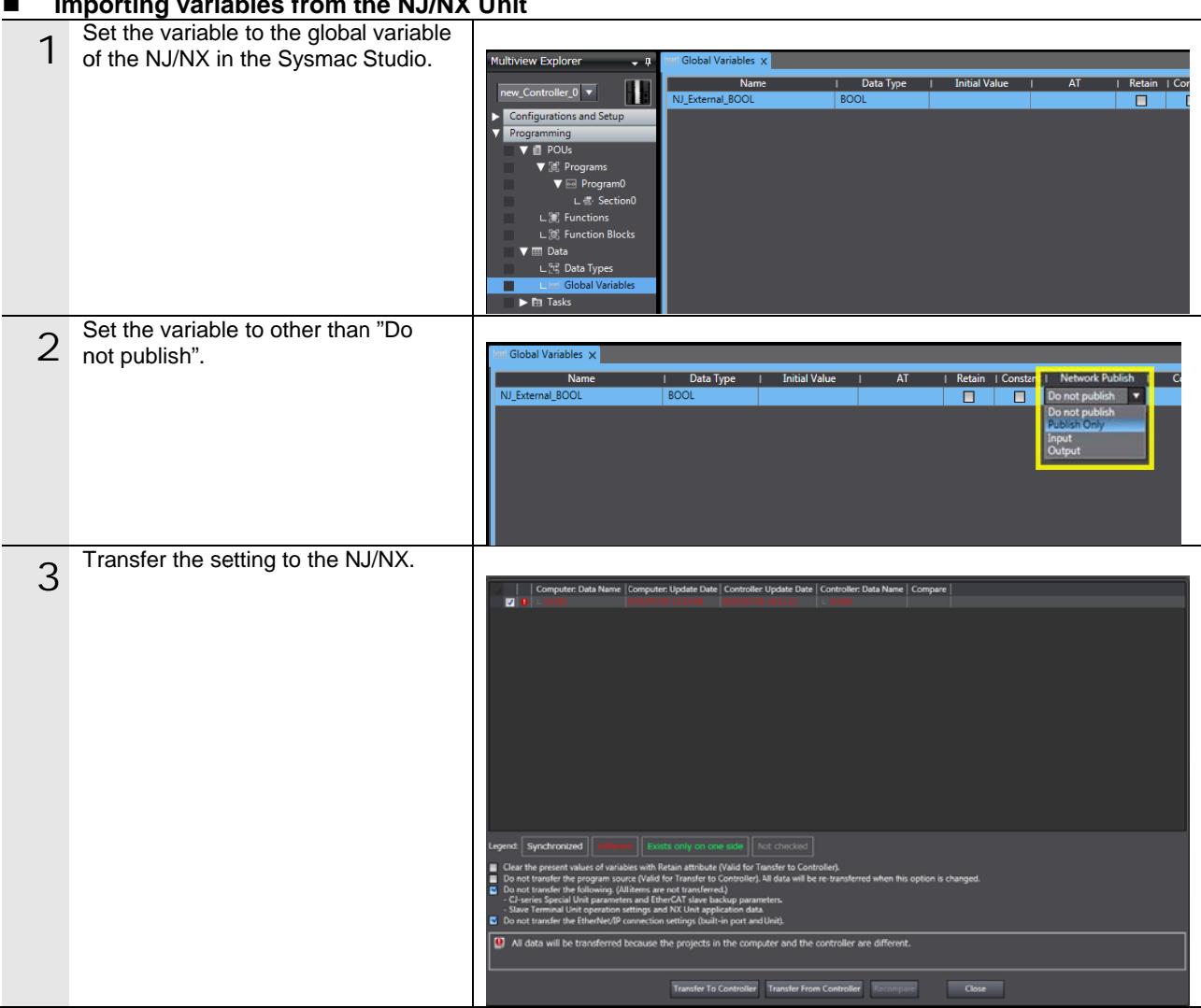

| _ | Open New Project and click "Device   |                                                                                |
|---|--------------------------------------|--------------------------------------------------------------------------------|
| Δ |                                      |                                                                                |
| - | References" -> "Add" ->              | New Project - HMI_NAS_0 - Sysmac Studio                                        |
|   | "ExternalDevice" to                  | File Edit View Insert Project HMI Simulation Tools Help                        |
|   | add "External Davias 0"              | X ● @ 煎 つ ぐ @   Έ 瑟 큰 區 🤨 A ほ                                                  |
|   | auu ExternalDeviceu.                 |                                                                                |
|   |                                      | Multiview Explorer • 1 A Page X                                                |
|   |                                      | HMLNAS_O V III III III III III III III III III                                 |
|   |                                      | Configurations and Setup                                                       |
|   |                                      | Add External Device                                                            |
|   |                                      | L M Internal Device                                                            |
|   |                                      | T HMI Settings                                                                 |
|   |                                      | €, Security Settings                                                           |
|   |                                      | A Language Settings                                                            |
|   |                                      | V FINIL                                                                        |
|   | Select "N I" or "NX" for the "Dovico |                                                                                |
| F |                                      |                                                                                |
| 5 | Series" Field and enter the IP       | ExternalDevice0 x                                                              |
|   | address of the device                | ▼ Device Configuration                                                         |
|   |                                      | Device Configuration     Device Configuration     Communications Configuration |
|   |                                      | Device Name                                                                    |
|   |                                      | Device Name External Device                                                    |
|   |                                      | Device Vendor Omron Timeout 2 seconds                                          |
|   |                                      | Device Series NJ 🔍 🖾 Communication Error Indication                            |
|   |                                      | Communication Driver Ethermet                                                  |
|   |                                      | LUCIE                                                                          |
|   |                                      | Import Status Not Imported.                                                    |
|   |                                      |                                                                                |
|   |                                      | Import Variables Update Variables                                              |
|   | Click the "Import Variables" Button  |                                                                                |
| 6 | Click the import valiables button.   |                                                                                |
| 0 |                                      | (mport Status Import successful on 2015/07/29 13:51:51                         |
|   | The user-defined variables are       | Import Variables Update Variables                                              |
|   | imported under the system defined    |                                                                                |
|   | imported under the system-defined    | Vervice Variables                                                              |
|   | variables of the NJ/NX.              | MC_COMCOMMON_RFF                                                               |
|   |                                      | _MC_ComErrSta WORD                                                             |
|   |                                      | MC Entria WORD                                                                 |
|   |                                      | MC_SNP ArrayDLS31 of 5<br>MC_CRP Ends. Acred 0.111 of W                        |
|   |                                      | PIC_Encise WORD                                                                |
|   |                                      | PowerOnCount UDINT                                                             |
|   |                                      | _PowerOnHour UDINT                                                             |
|   |                                      | UnitVersion Array[0.1] of USINT                                                |
|   |                                      | rojckemajouut ouu                                                              |
| - |                                      |                                                                                |

## Additional Information

Variables are imported based on CIP protocol rules, so the global variables set to "Do not publish" in "Network Publish" cannot be imported.

## Additional Information

Structure variables can be imported in the same way as for regular variables. Data variables of unions and enumerations that are not supported by the NA cannot be imported. After the variable is imported, you can import only the differences in the variables that were changed or added by the External Device by clicking the "Update Variables" Button next to the "Import Variables" Button. You do not necessarily have to click the "Import Variables" Button before "Update Variables" Button.

Perform the following procedure to import the differences in the NJ/NX variables by clicking the "Update Variables" Button.

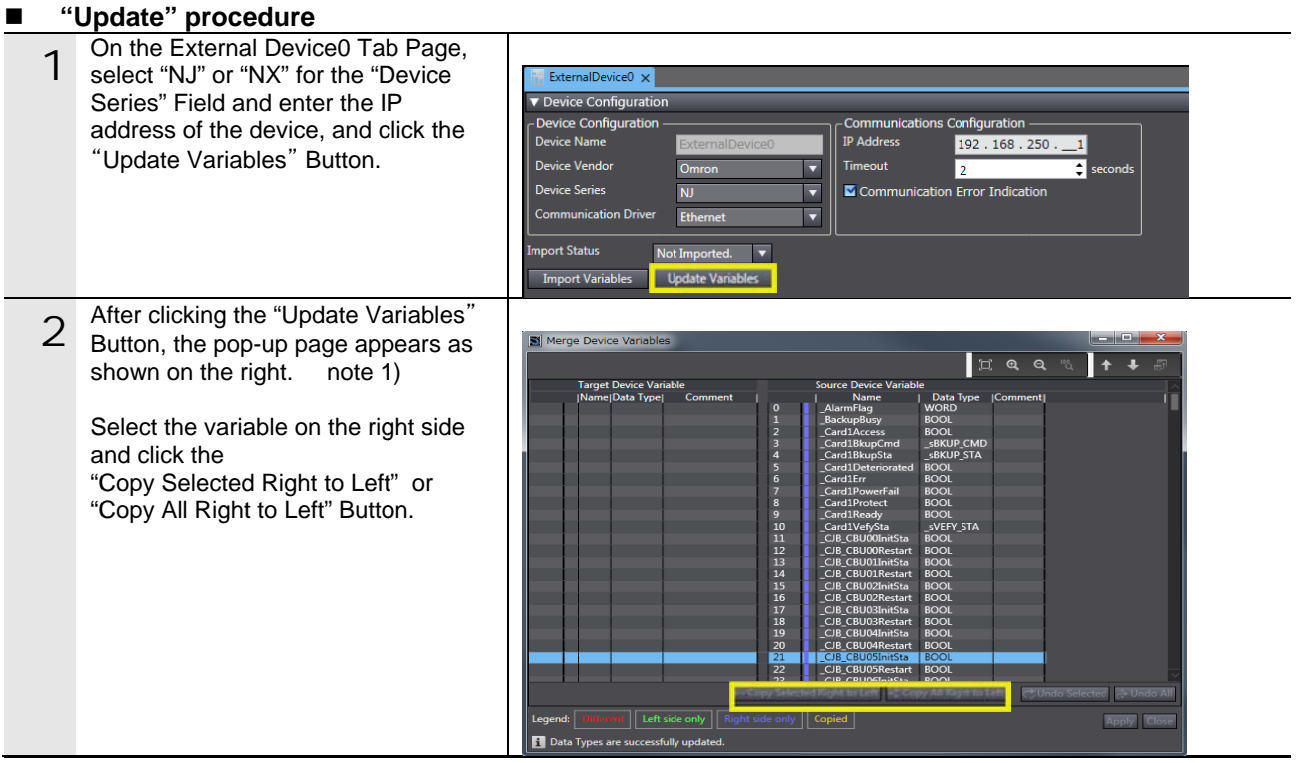

Note1 ) The variables stored in the External Device are displayed at the right side of the pop-up page. At the left side, the "Device Variables" Column of the connected External Device is displayed.

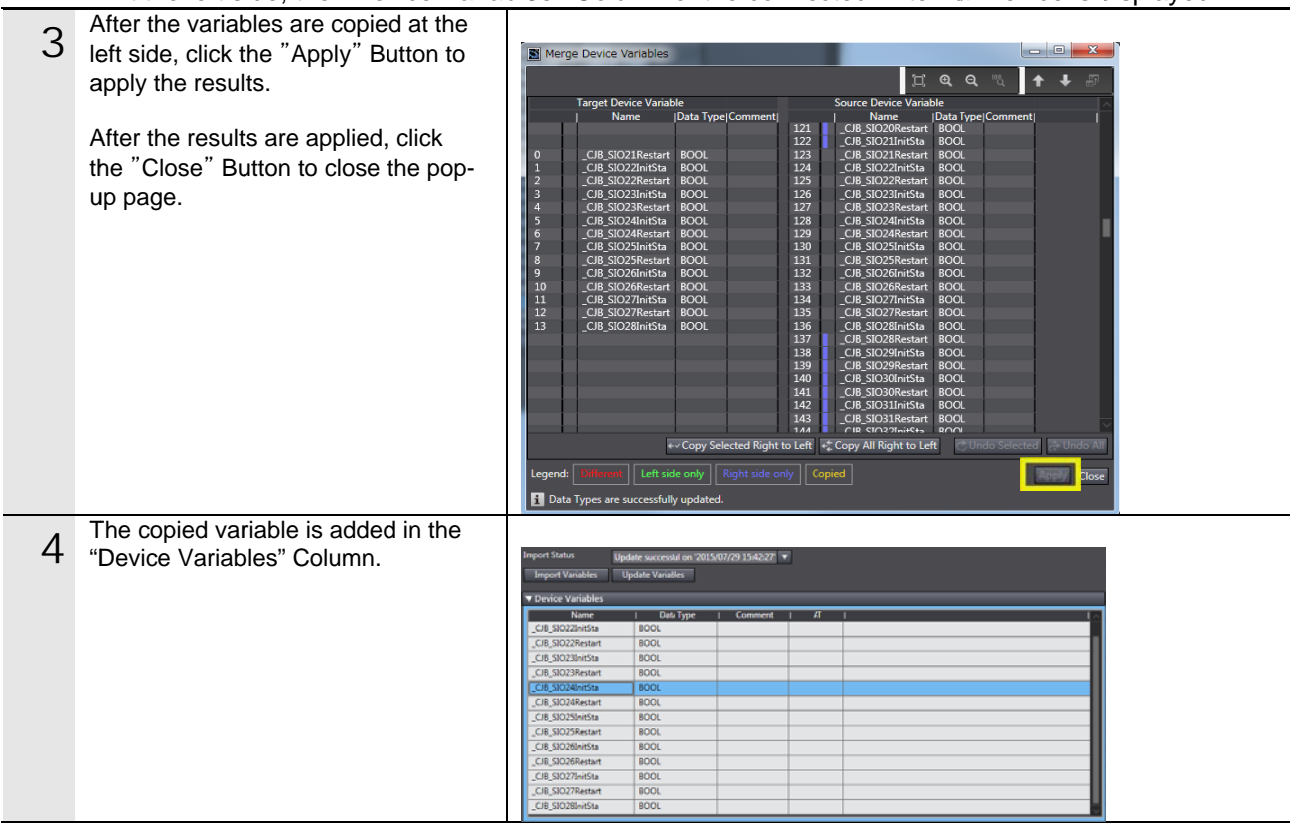

### 5-4 Direct Entry

In this method, you can directly enter variables in the "Device Variables" Column of the Sysmac Studio. Regardless of the publish setting in the global variable table of the NJ/NX variables can be registered.

### Additional Information

A tag comparison error occurs after transferring the variable information to the NA if the variable information that you entered is different from the information in the NJ/NX. The following items are checked during the tag comparison.

- ·Variable name, structures name, structure member name
- ·Variable data type, structure data type, structure member data type
- $\cdot$  Number of array for variables, number of array for structures, number of array for structure member

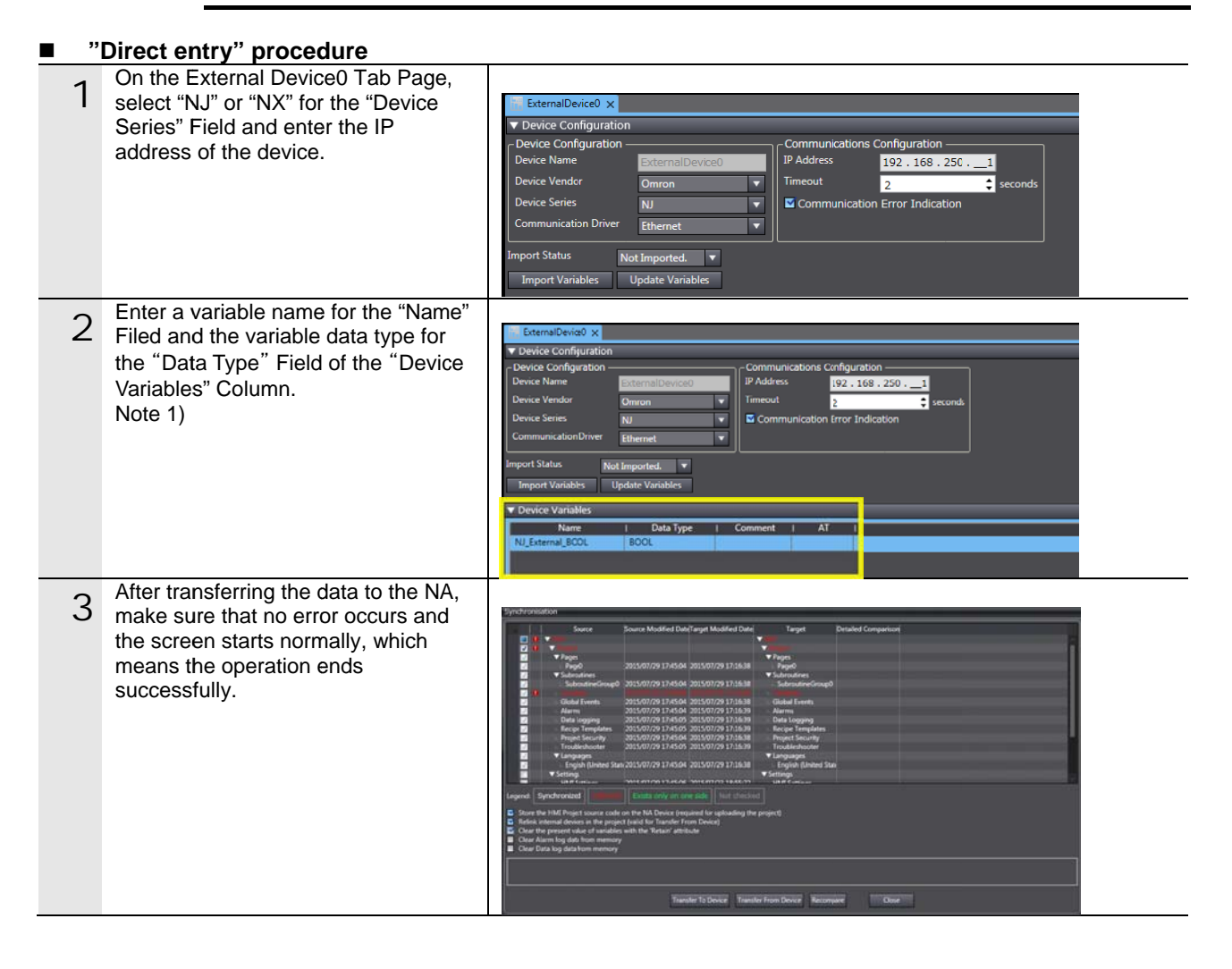

Additional Information

When entering array variables, enter "Array[start point of array..end point of array] of variable name" in the "Data Type" Field.

### 5-5 Copy and Paste

In addition to the direct entry, you can copy the variable information from Excel or text files and paste it to the "Device Variables" Column of the Sysmac Studio. To copy and paste the information to the "Device Variables" Column, the variable information must be placed in the specified order in the file.

| ■ "( | Copy & paste" procedure                |                       |              |                      |                     |                   |              |       |  |  |
|------|----------------------------------------|-----------------------|--------------|----------------------|---------------------|-------------------|--------------|-------|--|--|
| 4    | Input the variables that you want to   |                       |              |                      |                     |                   |              |       |  |  |
|      | copy to the Sysmac Studio in the       |                       | JB2          | •                    | fx fx               |                   |              |       |  |  |
|      | Excel sheet                            |                       | A            | В                    | C                   | D                 | E            | F     |  |  |
|      |                                        | 1                     |              |                      |                     |                   |              |       |  |  |
|      | The order is                           | 2                     |              | Manua                | Data Tura           | Onmont            | AT           |       |  |  |
|      |                                        | 4                     |              | test                 | BOOL                | Comment           | AI           |       |  |  |
|      | Name-> Data Type-> Comment-> AT,       | 5                     |              | test1                | BOOL                |                   |              |       |  |  |
|      | from left to right.                    | 6                     |              | test2                | BOOL                |                   |              |       |  |  |
|      | You do not need to input "Comment"     | 8                     |              | test4                | BOOL                |                   |              |       |  |  |
|      | and "AT"                               | 9                     |              | test5                | BOOL                |                   |              |       |  |  |
|      |                                        | 10                    |              | test6                | BOOL                |                   |              |       |  |  |
|      |                                        | 11                    |              | test8                | BOOL                |                   |              |       |  |  |
|      |                                        | 13                    |              | test9                | BOOL                |                   |              |       |  |  |
|      |                                        | 14                    |              | test10               | BOOL                |                   |              |       |  |  |
|      |                                        | 15                    |              |                      |                     |                   |              |       |  |  |
|      | Convithe veriables in the Event about  | 10                    |              |                      |                     |                   |              |       |  |  |
| 2    | Copy the variables in the Excel sheet. |                       |              |                      | 6                   |                   |              |       |  |  |
| ~    |                                        |                       | 382          |                      |                     | ۰<br>٦            | -            |       |  |  |
|      |                                        | 1                     | A            | В                    | C                   | D                 | E            | F     |  |  |
|      | Make sure that the data in             | 2                     |              |                      |                     |                   |              |       |  |  |
|      | "Comment" and "AT" is also copied      | 3                     |              | Name                 | Data Type           | Comment           | AT           |       |  |  |
|      | even they are blank.                   | 4                     |              | test<br>test1        | BOOL                |                   |              |       |  |  |
|      | *The heading lines on top are given    | 6                     |              | test2                | BOOL                |                   |              |       |  |  |
|      | only for explanation, so exclude the   | 7                     |              | test3                | BOOL                |                   |              |       |  |  |
|      | boodings when you eapy the             | 8                     |              | test4                | BOOL                |                   |              |       |  |  |
|      | neadings when you copy the             | 10                    |              | testő                | BOOL                |                   |              |       |  |  |
|      | variables information.                 | 11                    |              | test7                | BOOL                |                   |              |       |  |  |
|      |                                        | 12                    |              | test8                | BOOL                |                   |              |       |  |  |
|      |                                        | 13                    |              | test9                | BOOL                |                   |              |       |  |  |
|      |                                        | 15                    |              | 100110               | DOOL                |                   |              |       |  |  |
|      |                                        | 16                    |              |                      |                     |                   |              |       |  |  |
| 2    | In the "Device Variables" Column,      |                       |              |                      |                     |                   |              |       |  |  |
| 3    | right-click and select "Paste" or      | External              | Device0 x    |                      |                     |                   |              |       |  |  |
|      | "Ctrl+V" to paste the variables        | Device C              | onfiguration | ı                    | Comm                | unication: Config | uration      |       |  |  |
|      |                                        | Device Nar            | ne           | ExternalCevice0      | IP Add              | ress 192          | . 1685 . 100 |       |  |  |
|      |                                        | Device Ven            | dor<br>es    | Omron                | Timeou              | nt 2              | 🗧 se         | conds |  |  |
|      |                                        | Communic              | ation Driver | Ethernet             |                     | Information Error | Indication   |       |  |  |
|      |                                        | Import Statu          | 5 U          | pdate succesful on ' | 2015/07/29 18:23:07 | r 🔹               |              |       |  |  |
|      |                                        | Import Va             | ariables     | Update Variables     |                     |                   |              |       |  |  |
|      |                                        | T Device V            | ariables     |                      |                     |                   |              |       |  |  |
|      |                                        | 1014                  | Name         | i Dala Type          | Commen              | t i AT            |              |       |  |  |
|      |                                        | test1<br>test2        |              | BOOL                 |                     |                   |              |       |  |  |
|      |                                        | testJ                 |              | BOOL                 |                     |                   |              |       |  |  |
|      |                                        | test4<br>test5        |              | BOOL                 |                     |                   |              |       |  |  |
|      |                                        | testő                 |              | BOOL                 |                     |                   |              |       |  |  |
|      |                                        | test8                 |              | BOOL                 |                     |                   |              |       |  |  |
|      |                                        | test9<br>test10       |              | BOOL                 |                     |                   |              |       |  |  |
|      |                                        | and the second second |              |                      |                     | _                 |              |       |  |  |

# 6 When CJ-CIP is Connected

This section explains how to import the variables when the CJ2 is set as External Device. Refer to the next page for the procedures to import the CJ-CIP variables.

### 6-1 Window to Set CJ-CIP as External Device

This section explains the window that sets the CJ-CIP External Device. The following window appears by right-clicking "Device References" -> "Add" -> "ExternalDevice", and selecting CJ for the "Device Series" Field, and CIP Ethernet for the "Communication Driver" Field.

| <u> </u> |
|----------|
| seconds  |
|          |
| on       |
|          |
|          |
|          |
|          |
|          |
|          |
|          |
|          |
|          |
| j        |

- IP Address: The "IP Address" Filed is displayed for the connected device if the "IP Address" Check Box is selected. Example)"192.168.250.1"
   \*Refer to the following "Additional Information" for information on the "Route path" Check Box.
- 2 Device Series: Select the types of the connected External Device from "CJ", "NJ", or "NX".
- ③ Communication Driver: Either "CIP-Ethernet" or "FINS-Ethernet" can be chosen for the CJ. "CIP-Ethernet" is selected here.
- ④ Import Status: The import result and date are shown after importing the variable.
- (5) Import Variables/ Update Variables: When the External Device is connected with an Ethernet cable, click the "Import Variables" or "Update Variables" Button to import or update the variables.
- 6 Device Variables: Variables that are imported from the External Device are shown.

### Additional Information

When the "Route path" Check Box is selected in the "Communications Configuration" Column, the "IP Address" Field changes to the "Route Path" Field.

The "Route Path" Field is used when connecting the External Device via router. The entry format is "Port No.%address". Example) 1%192.168.250.30

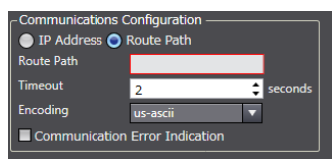

### 6-2 Importing Variables when External Device is CJ-CIP

There are the following three methods to import variables when the CJ-CIP is set as External Device.

- Importing and updating variables directly from device
- Direct entry
- Copy and paste from Excel or other files

Refer to the next page for each variable import method.

### 6-3 Importing and Updating Variables Directly from Device

This method directly imports the variable information from the CJ by connecting the CJ to the PC that imports the variables with an Ethernet cable.

As the CIP protocol is used in this method, the variable import is available within the CIP function scope that is supported by the CJ.

Additional Information

Unlike the NJ/NX, the CJ cannot import its system-defined variables. Only the variables whose network address is set and the address is allocated by the CX-Programmer can be imported to the Sysmac Studio.

All of the variables are imported by pressing the "Import Variables" Button.

Individual variable cannot be selected whether to import or not.

You can import only the difference in the variable information by pressing the "Update Variables" Button.

Perform the following procedure to import and update variables directly from the CJ.

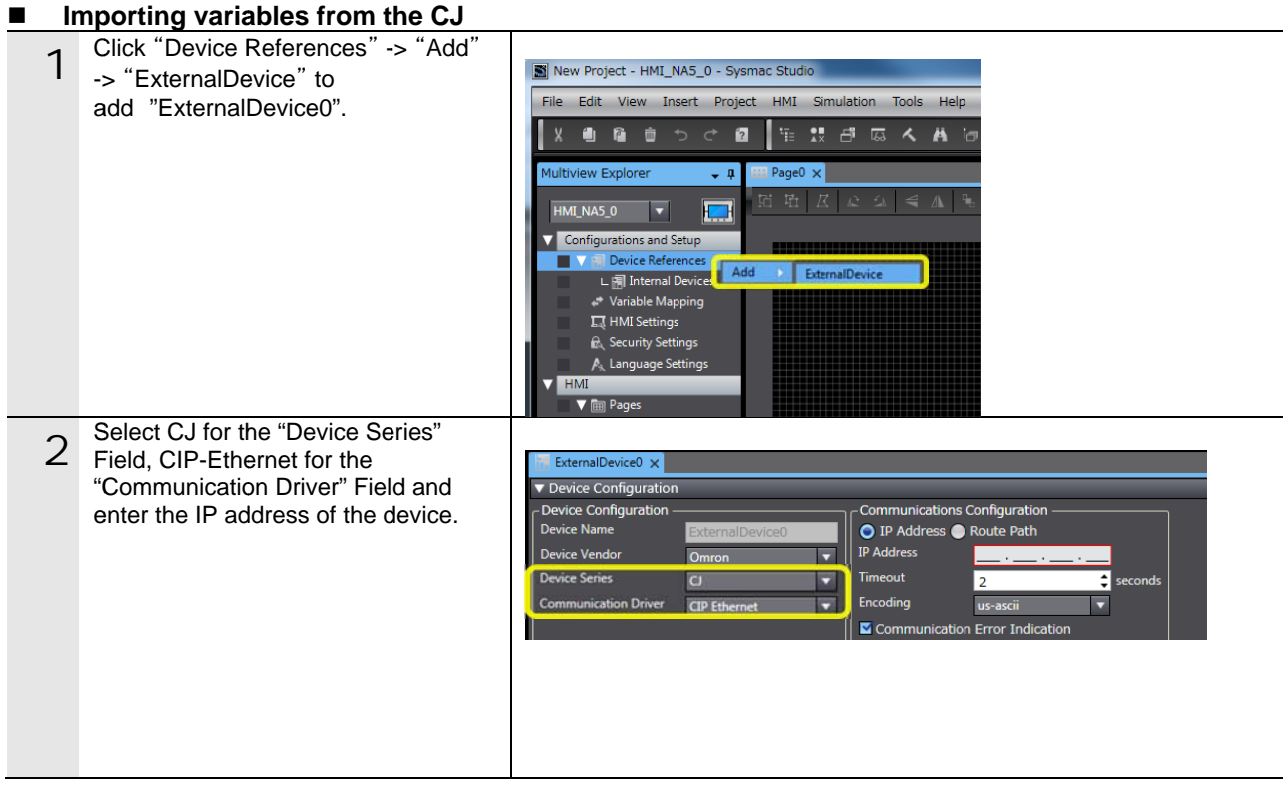

| 3 | Connect the CJ with an Ethernet<br>cable and click the "Import Variables"<br>Button.                                                              | ▼ Device Configurat<br>Device Configurat<br>Device Name<br>Device Vendor<br>Device Series<br>Communication Driv<br>Import Status                                                           | ition<br>on<br><u>ExternalDer</u><br>Omron<br>CJ<br>rer <u>CIP Ethernet</u>                  | vice0                                                                              | Communi<br>IP Add<br>IP Address<br>Timeout<br>Encoding<br>Commu | cations Configuration<br>Irress Route Path<br>192.168.2505<br>2<br>us-ascii<br>unication Error Indication |  |
|---|----------------------------------------------------------------------------------------------------|----------------------------------------------------------------------------------------------------|----------------------------------------------------------------------------------------------|------------------------------------------------------------------------------------|-----------------------------------------------------------------|----------------------------------------------------------------------------------------------------|--|
|   |                                                                                                    | Import Vanibles  ▼ Device Variables  Name Empty. Click here                                                                                                    | Update Variabl                                                                               | es<br>Type i G                                                                     | Comment                                                         | I AT I                                                                                                    |  |
| 4 | Make sure that the CJ variables are<br>automatically entered in the "Device<br>Variables" Column, which means the<br>operation ends successfully. | Device Configuration     Device Configuration     Device Name     Device Vendor     Device Series     Communication Driver     Import Status     Up     Import Status     Device Vendolate | EsternalDeviceO<br>Omron<br>CJ<br>CIP Ethernet<br>date successful on 201<br>Jpdate Variables | Communic<br>P Address<br>Timeout<br>Encoding<br>Commu<br>E Commu<br>Stor/30 166031 | ations Configuress  Route 192 2 Usi-as nicotion Error com File  | ration<br>Path<br>168 : 250 :2<br>; seconds<br>ai v<br>Indication                                         |  |
|   |                                                                                                    | Name                                                                                                    | Data Type                                                                                    | 1 Comment                                                                          | I AT I                                                          |                                                                                                    |  |
|   |                                                                                                    | testi                                                                                                    | DINT                                                                                         |                                                                                    |                                                                 |                                                                                                    |  |
|   |                                                                                                    | test10                                                                                                    | DINT                                                                                         |                                                                                    |                                                                 |                                                                                                    |  |
|   |                                                                                                    | test100                                                                                                    | DINT                                                                                         |                                                                                    |                                                                 |                                                                                                    |  |
|   |                                                                                                    | test11                                                                                                    | DINT                                                                                         |                                                                                    |                                                                 |                                                                                                    |  |
|   |                                                                                                    | test13                                                                                                    | DINT                                                                                         | 1                                                                                  |                                                                 |                                                                                                    |  |
|   |                                                                                                    | test14                                                                                                    | DINT                                                                                         |                                                                                    |                                                                 |                                                                                                    |  |
|   |                                                                                                    | test15                                                                                                    | DINT                                                                                         |                                                                                    |                                                                 |                                                                                                    |  |
|   |                                                                                                    | test16                                                                                                    | DINT                                                                                         |                                                                                    |                                                                 |                                                                                                    |  |
|   |                                                                                                    | test17                                                                                                    | DINT                                                                                         |                                                                                    |                                                                 |                                                                                                    |  |
|   |                                                                                                    | test18                                                                                                    | DINT                                                                                         |                                                                                    |                                                                 |                                                                                                    |  |
|   |                                                                                                    | test19                                                                                                    | DINT                                                                                         |                                                                                    |                                                                 |                                                                                                    |  |
|   |                                                                                                    | test2                                                                                                    | DINT                                                                                         |                                                                                    |                                                                 |                                                                                                    |  |

After the variable is imported, you can import only the differences in the variables that were changed or added by the External Device by clicking the "Update Variables" Button next to the "Import Variables" Button. You do not necessarily have to click the "Import Variables" Button before "Update Variables" Button.

Perform the following procedure to import the differences in the CJ variables by clicking the "Update Variables" Button.

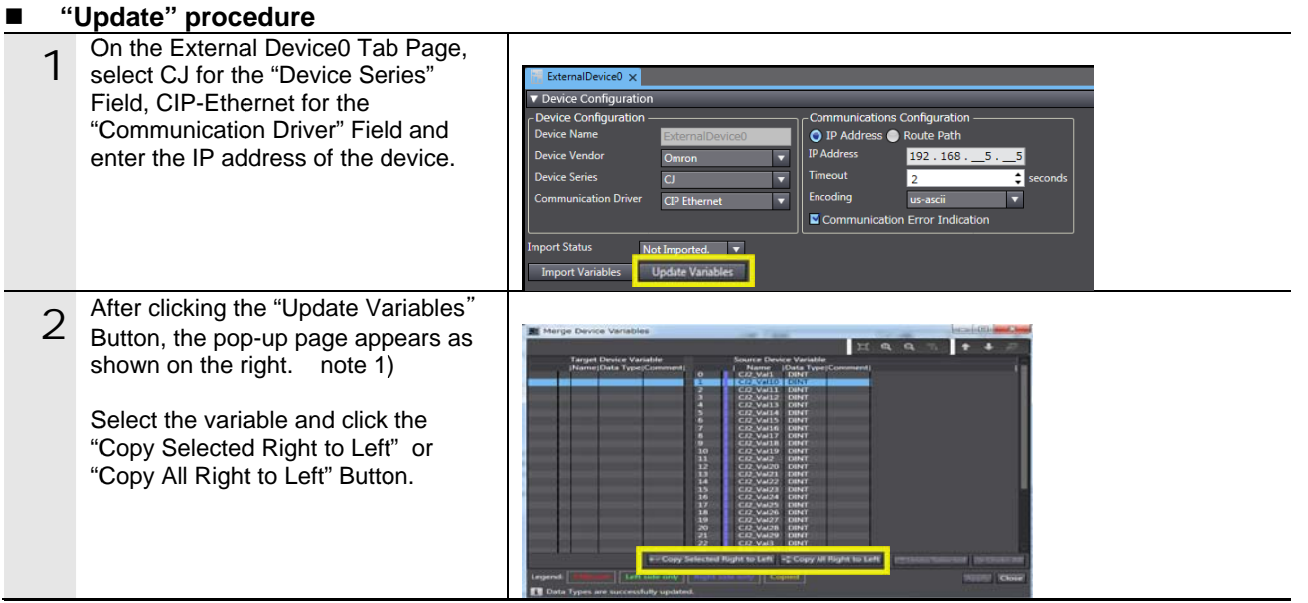

Note1 ) The variables stored in the External Device are displayed at the right side of the pop-up page.

• At the left side, the "Device Variables" Column of the connected External Device

is displayed.

| - | After the variables are copied at the |                                                                                                    |
|---|---------------------------------------|----------------------------------------------------------------------------------------------------|
| 2 |                                       |                                                                                                    |
| J | left side, click the Apply Button to  | Merge Device Variables                                                                                                    |
|   | apply the regulte                     | H & & & + + F                                                                                                    |
|   | apply the results.                    | Tarriet Device Variable Source Device Variable                                                                                                    |
|   |                                       | Name  Data Type/Comment    Name  Data Type/Comment                                                                                                    |
|   | After the regulte are applied alight  | 0 CZ2 VAL DINT 0 CZ2 VAL DINT<br>1 CZ2 VAL0 DINT 1 CZ2 VAL0 DINT                                                                                                    |
|   | After the results are applied, click  | 2 C/2_Val11 DINT 2 C/2_Val11 DINT                                                                                                    |
|   | the "Close" Button to close the non-  | 3 CI2_VAI12 DINT 3 CI2_VAI12 DINT<br>4 CI2_VAI13 DINT 4 CI2_VAI13 DINT                                                                                                    |
|   |                                       | 5 CI2 Vall4 DINT 5 CI2 Vall4 DINT                                                                                                    |
|   | up page.                              | 6 CI2,VAII5 DINT 6 CI2,VAII5 DINT<br>2 CI2,VAII5 DINT 7 CI2,VAII5 DINT                                                                                                    |
|   |                                       | 8 CIZ VALIO DINT B CIZ VALIO DINT                                                                                                    |
|   |                                       | 9 C/2 Val38 DINT 9 C/2 Val38 DINT                                                                                                    |
|   |                                       | 10 CL2 Valis DNT 10 CL2 Valis DNT<br>11 CL2 Val DNT 11 CL2 Valis DNT                                                                                                    |
|   |                                       | 12 CI2_Val20 DINT 12 CI2_Val20 DINT                                                                                                    |
|   |                                       |                                                                                                    |
|   |                                       | 15 C/2_Val23 DINT                                                                                                    |
|   |                                       | 16 CI2 Val24 DINT                                                                                                    |
|   |                                       | 18 C12_VN26 DINT                                                                                                    |
|   |                                       | 19 CZZ VAIZZ DINT                                                                                                    |
|   |                                       | 210 C22_W329 DINT                                                                                                    |
|   |                                       | 22 C22,Val3 DINT<br>23 C22,Val3 DINT                                                                                                    |
|   |                                       | +- Copy Selected Right to Left +* Copy All Right to Left                                                                                                    |
|   |                                       | Comments of Comments of Commen |
|   |                                       | Legend: Although Left side only Right under undy Copied Cose                                                                                                    |
|   |                                       | Data Types are successfully updated.                                                                                                    |
|   | The conied variable is added in the   |                                                                                                    |
| Λ | The copied variable is added in the   |                                                                                                    |
|   |                                       |                                                                                                    |
| 4 | "Device Variables" Column.            | ExternalDevice0 x                                                                                                    |
| 4 | "Device Variables" Column.            | Extensiblevece X     Vexec Configuration                                                                                                    |
| 4 | "Device Variables" Column.            | Device Configuration     Overse Configuration     Device Configuration     Device Configuration     Device Configuration     Device Configuration                                                                                                    |
| 4 | "Device Variables" Column.            | Device Configuration      Device Configuration      Device Configuration      Device Name      Device Name      Device Nam      Device Name      Device Name      Device Nam      Device Nam      |
| 4 | "Device Variables" Column.            | Communications Configuration     Device Name     Device Name     Device N      |
| 4 | "Device Variables" Column.            | External Uniced ×     ×       ✓ Divice Configuration     -       Divice Configuration     ●       Divice Vendor     Ommon       Divice Series     G       Communications     Filement       Divice Series     G       Transmit Gaucentor     Image: Series                                                                                                    |
| 4 | "Device Variables" Column.            | Device Configuration     Image: Configuration       Device Configuration     Image: Configuration       Device Configuration     Image: Configuration       Device Series     Image: Configuration       Device Series     Image: Configuration       Communication Driver     Image: Configuration       Communication Driver     Image: Configuration       Communication Driver     Image: Configuration       Communication Driver     Image: Configuration       Communication Driver     Image: Configuration                                                                                                    |
| 4 | "Device Variables" Column.            | Device Configuration     Communications Configuration       Device Name     External/device0       Device Name     Communications Configuration       Device Series     Image: Series       Communication Driver     Image: Series       Communication Driver     Image: Series       Communication Driver     Image: Series       Communication Driver     Image: Series       Communication Driver     Image: Series       Communication Driver     Image: Series       Communication Driver     Image: Series                                                                                                    |
| 4 | "Device Variables" Column.            | Communication       Communications Configuration         Device Configuration       Device Configuration         Device Vendor       Ommon         Device Service       C         Communication Driver       C         Device Service       C         Device Service       C         Device Service       C         Device Service       C         Communication Driver       C         Device Service       C         Device Service       C         Communication Driver       C         Device Service       C         Communication Driver       C         Device Service       C         Device Service       C         Device Service       C         Device Service       C         Device Service       C         Device Service       Communication Error Indication         Device Marketion       Teledate successful on 2015/07/30 174804K                                                                                                    |
| 4 | "Device Variables" Column.            | Verkeit Confliguration      Device Confliguration      Device Vendor      Device Series      Communication Driver      Call Ethernet      Prodete Series      Communication Driver      Call Ethernet      Product Series      Communication Driver      Device Series      Communication Driver      Device Series      Communication Driver      Device Series      Device Series      Device Seri      |
| 4 | "Device Variables" Column.            | Vervice Configuration      Device Configuration      Device Name      Device Variables      Vervice Configuration      Device Variables      Vervice Configuration      Device Variables      Vervice Configuration      Device Variables      Vervice Configuration      Device Variables      Vervice Variables      Vervice Variable      Vervice Variable      Vervice Variable      Ve      |
| 4 | "Device Variables" Column.            | Communications       Communications         Device Configuration       Device Configuration         Device Series       Communications         Communication Driver       Communications         Device Series       Communications         Communication Driver       Communications         Device Series       Communications         Communication Driver       Communications         Device Series       Communications         Communication Driver       Communications         Packet Series       Communications         Communication Driver       Communications         Packet Series       Communications         Packet Series       Communications         Communication Driver       Communications         Packet Series       Options Variables         Verside Variables       Communications         Name       Data Type         Communication       AT                                                                                                    |
| 4 | "Device Variables" Column.            | External bolicity ≥          • Divice Configuration       Divice Configuration       Divice Vendor <u>Onemanification       Onemanification       Onemanification       Onemanification       Pi Address       • Route Path       Pi Address       • Route Path       Pi Address       • Route Path       Pi Address       • Route Path       Pi Address       • Route Path       Pi Address       • Route Path       Pi Address       • Route Path       Pi Address       • Pi Address       • Route Path       Pi Address       • Pi Address       • Route Path       Pi Address       • Pi Address       • Route Path       Pi Address       • Pi Address       • Pi A</u>                                             |
| 4 | "Device Variables" Column.            | Communication (Second (Second (Secon                   |
| 4 | "Device Variables" Column.            | Venucio Configuration       Device Configuration       Device Configuration       Device Service       Communication Driver       Off Element       Venucio Configuration       Device Service       Communication Driver       Off Element       Venucio Configuration       Device Service       Communication Driver       Off Element       Venucio Configuration       Device Vendor       Ommonication Driver       Off Element       Vendor Venución       Update successful on 2015/07/30 174904       Vendor Venucióne       Vendor Venucióne       Device Vendor       Communication Driver       Update Vanables       Vendor Venucióne       Doita Type       Communication Entror Indication       Communication Entror Indication       Vendor Venucióne       Vendor Venucióne       Ota Type       Communication Entror Indication       Cita Type       Communication Entror Indication       Cita Type       Communication Entror Indication       Cita Type       Communication Entror Indication       Cita Type       Communication Entror Indication                                                                                                    |
| 4 | "Device Variables" Column.            | Workie Configuration     Communications Configuration       Device Vendor     Omera       Device Vendor     Omera       Communication Driver     Communications       Communication Driver     Communications       Device Series     Communications       Communication Driver     Communications       Import Statur     Update successful on 2015/02/30 32/49/04 ▼       Import Vacables     Update Vacables       ▼ Device Variables     Comment       C12, Valid     D0/T       C32, Valid     C0/T                                                                                                    |
| 4 | "Device Variables" Column.            | Vervice Configuration       Device Configuration       Device Configuration       Device Vervice       Device Vervice    <                                                                                                    |
| 4 | "Device Variables" Column.            | Venuel Configuration       Device Configuration       Device Configuration       Device Servis       Communication Drive       Off Eldement       Proport Statu       Update successful or 2015/07/30 174908t       Vender Configuration       Device Vanable:       Update Status       Vender Configuration       Device Vendor       Optime Configuration       Proport Statu       Update Status       Update Vanable:       Vender Configuration       C2, Valiable:       C32, Valiable:       C42, Valiable:       C43, Valiable:       C43, Valiable:                                                                                                    |
| 4 | "Device Variables" Column.            | Communication         Communication           Device Configuration         IP Address         Route Path           Device Series         Circle         IP Address         IP Address           Communication Driver         Circle         IP Address         IP address         IP address           Communication Driver         Circle         IP Address         IP address         IP address         IP address           Communication Driver         Circle         IP address         IP address         IP address         IP address           Communication Driver         Circle         IP address         IP address                                                                                                    |
| 4 | "Device Variables" Column.            | Vervice Configuration           Device Configuration           Device Configuration           Device Vervice           Device Vervice Vervice           Device Vervice Vervice           Device Vervice Vervice           Device Vervice Vervice           Device Vervice Vervice           Device Vervice Vervice           Device Vervice Vervice           Device Vervice Vervice           Device Vervice           Device Vervice           Device Vervice           Device Vervice           Device Vervice           Device Vervice           Device Vervice           Device Vervice           D                                                                                                    |
| 4 | "Device Variables" Column.            | Newse         Communications         Communications<                                                                                                    |

### 6-4 Direct Entry

In this method, you can directly enter a variable name in the "Device Variables" Column of the Sysmac Studio. Between the NA and CJ is communicated with variable names, so you don't need to enter in the "AT" Field for the CJ-CIP.

### Additional Information

When communicating with the CJ-CIP, a tag comparison error occurs after transferring the variable information to the NA if the variable information that you entered is different from the information in the CJ Unit.

The following items are checked during the tag comparison.

- ·Variable name, structure name, structure member name
- ·Variable data type, structure data type, structure member data type
- •Number of array for variables, number of array for structures, number of array for structure member

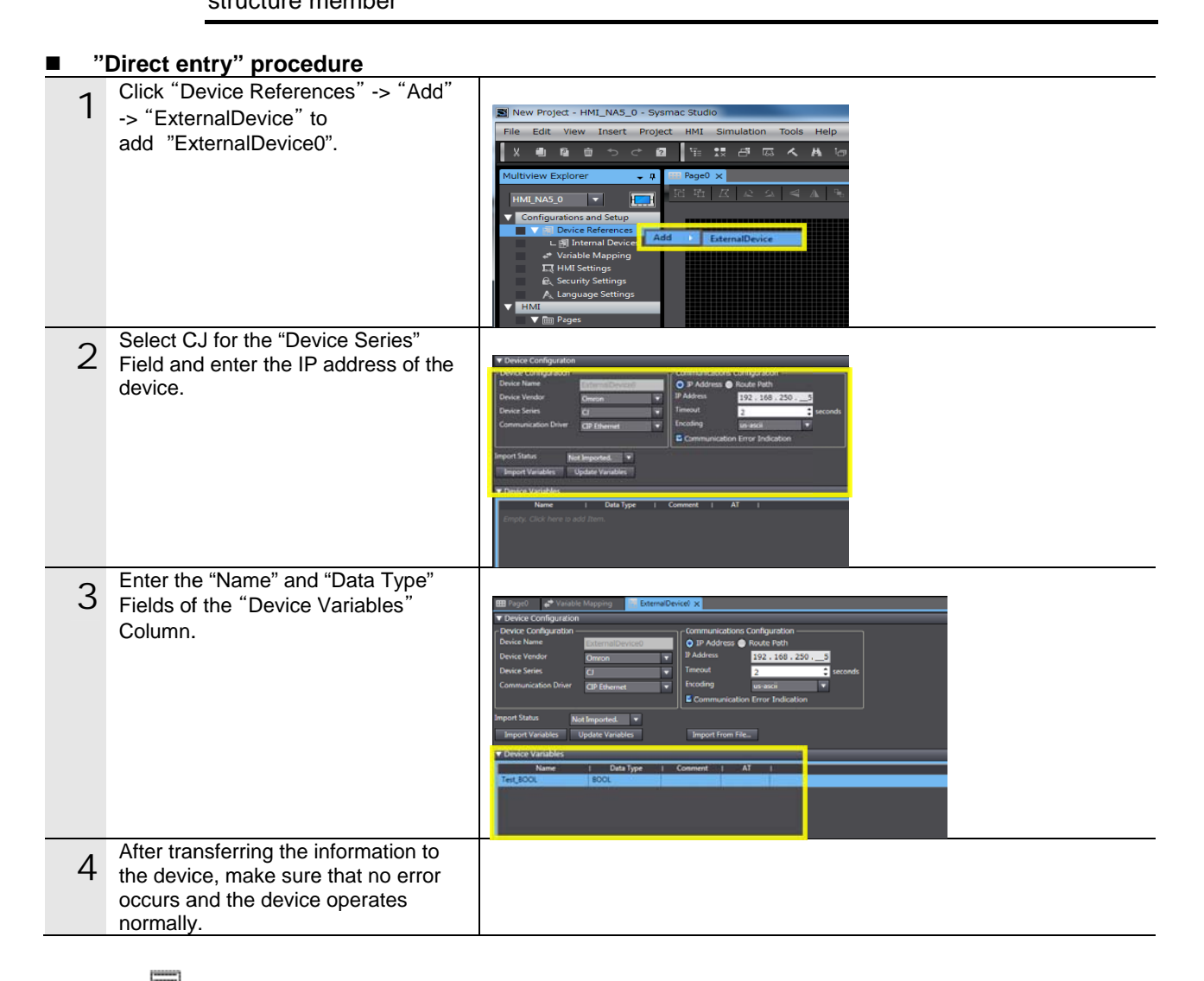

### Additional Information

For array variables, enter "data type [number of array]" in the "Data Type" Field. Example) For DINT variable when number of array is 10: DINT[9]

### 6-5 Copy and Paste

In addition to the direct entry, you can copy the variable information from Excel or text files and paste it to the "Device Variables" Column of the Sysmac Studio. To copy and paste the information to the "Device Variables" Column, the variable information must be placed in the specified order in the file.

The variable information cannot be copied directly from the CX-Programmer and pasted to the "Device Variables" Column of the Sysmac Studio. However, the information of the CX-Programmer can be copied from Excel or text files and pasted.

Perform the following procedure to copy the information of the CX-Programmer from Excel and paste it to the "Device Variables" Column.

| ■ "(             | Copy & paste" procedure                                                                                                    |                                                                                                    |                                                                                                    |                                                                                                    |                                                                                                    |                                                              |                                                                                                    |                                                                                                    |   |
|------------------|----------------------------------------------------------------------------------------------------|----------------------------------------------------------------------------------------------------|----------------------------------------------------------------------------------------------------|----------------------------------------------------------------------------------------------------|----------------------------------------------------------------------------------------------------|--------------------------------------------------------------|----------------------------------------------------------------------------------------------------|----------------------------------------------------------------------------------------------------|---|
| <u>■ "(</u><br>1 | Copy & paste" procedure<br>Open the variable table of the CX-<br>Programmer, select the variables,<br>right-click-> select "Copy" or press<br>the [Ctrl+C] keys to copy the<br>variables.                                                                                                    | P. EM7           P. EM7           P. EM8           P. EM8           P. EM8           P. EM8           P. EM8           P. EM8           P. EM8           P. Cycle, Time, Value           DINTO           DINTO | WORD<br>WORD<br>WORD<br>WORD<br>WORD<br>WORD<br>WORD<br>WORD                                                 | Hold CS / Total           A468           A468           A477           A477           A472           A472           A472           A473           A451           A266           E0 , 0           E0 , 2           E0 , 2           E0 , 1           E0 , 1 | Publication     Publication     Publication     Publication     Publication     Publication     Publication     Publication     Publication     Publication     Publication     Publication     Publication | Work<br>Work<br>Work<br>Work<br>Work<br>Work<br>Work<br>Work | Edition in<br>EMT Area Pare<br>EMS Area Pare<br>EMS Area Pare<br>EMS Area Pare<br>EMC Area Pare<br>MR Area Pare<br>MR Area Pare<br>MR Area Pare<br>Maximum Cyc | Edt  Diport Network Vgriabl Import Network Vgriabl  My Validate Symbols  Vgriable  Signal Icons  Ut time Cut Cut Cut Cut Cut Cut Cut Cut Cut Cut |   |
| 2                | Paste the copied data in the Excel<br>sheet.<br>The address information<br>"Address/Value" is pasted together<br>even it is not required in this "CJ-CIP"<br>method.<br>*The heading lines on top are given<br>only for explanation. The headings<br>are not entered even if they are<br>copied and pasted. | A<br>1<br>2<br>3<br>4<br>5<br>6<br>7<br>8<br>9<br>10<br>11<br>12<br>13<br>14                                                                                                    | B<br>Name<br>DINTO<br>DINTO<br>DINT2<br>DINT3<br>DINT4<br>DINT5<br>DINT5<br>DINT6<br>DINT7<br>DINT9<br>DINT9 | C<br>Data Type<br>DINT<br>DINT<br>DINT<br>DINT<br>DINT<br>DINT<br>DINT<br>DINT                                                                                                    | D<br>Address/Valu<br>E0.0<br>E0.2<br>E0.4<br>E0.6<br>E0.8<br>E0.10<br>E0.12<br>E0.12<br>E0.14<br>E0.16<br>E0.18<br>E0.20                                                                                    | E<br>Comment                                                 | F<br>Net.Varia<br>TRUE<br>TRUE<br>TRUE<br>TRUE<br>TRUE<br>TRUE<br>TRUE<br>TRUE                                                                                 |                                                                                                    | H |
| 3                | Change the order of the pasted data<br>as follows:<br>"Name-> Data Type-> Comment-><br>Address/Value"<br>You can leave "Comment" and<br>"Address/Value" blank but "Name"<br>and "Data Type" must be entered,<br>otherwise an error occurs after they<br>are pasted.                                         | A<br>1<br>2<br>3<br>4<br>5<br>6<br>7<br>8<br>9<br>10<br>11<br>12<br>13                                                                                                    | Na<br>DI<br>DI<br>DI<br>DI<br>DI<br>DI<br>DI<br>DI<br>DI<br>DI<br>DI<br>DI<br>DI                             | B<br>ame I<br>NTO I<br>NT1 I<br>NT2 I<br>NT3 I<br>NT3 I<br>NT5 I<br>NT5 I<br>NT6 I<br>NT6 I<br>NT7 I<br>NT8 I<br>NT9 I<br>NT9 I                                                                                                    | C<br>Data Type<br>DINT<br>DINT<br>DINT<br>DINT<br>DINT<br>DINT<br>DINT<br>DINT                                                                                                    | D                                                            | Addres<br>E0_0<br>E0_2<br>E0_4<br>E0_6<br>E0_8<br>E0_10<br>E0_12<br>E0_14<br>E0_16<br>E0_18<br>E0_20                                                           | E<br>ss/Value                                                                                                    |   |

| 4 | Copy the variable in the Excel sheet.                                                  | A                                                                                                    | B                                                                                                    | C                                                                                                    | D                                                                                       | E             | F |  |
|---|----------------------------------------------------------------------------------------|----------------------------------------------------------------------------------------------------|----------------------------------------------------------------------------------------------------|----------------------------------------------------------------------------------------------------|-----------------------------------------------------------------------------------------|---------------|---|--|
| 4 |                                                                                        | 1                                                                                                    |                                                                                                    |                                                                                                    |                                                                                         |               |   |  |
| • | O and the form as home in shadin a                                                     | 2                                                                                                    | Name                                                                                                    | Data Tvpe                                                                                                    | Comment                                                                                 | Address/Value |   |  |
|   | Copy the four columns including                                                        | 3                                                                                                    | DINTO                                                                                                    | DINT                                                                                                    |                                                                                         | EQ Q          |   |  |
|   | "Name", "Data Type", "Comment",                                                        | 4                                                                                                    | DINITI                                                                                                    | DINT                                                                                                    |                                                                                         | E0.2          |   |  |
|   | and "Address/Value"                                                                    | -                                                                                                    | DINTO                                                                                                    | DINT                                                                                                    |                                                                                         | 50.4          |   |  |
|   | and Address/value.                                                                     | 5                                                                                                    | DINT2                                                                                                    | DINI                                                                                                    |                                                                                         | EU_4          |   |  |
|   |                                                                                        | 6                                                                                                    | DINT3                                                                                                    | DINT                                                                                                    |                                                                                         | E0_6          |   |  |
|   | Be sure to copy the four columns                                                       | 7                                                                                                    | DINT4                                                                                                    | DINT                                                                                                    |                                                                                         | E0_8          |   |  |
|   | even if "Comment" is blank                                                             | 8                                                                                                    | DINT5                                                                                                    | DINT                                                                                                    |                                                                                         | E0_10         |   |  |
|   | even il Comment is blank.                                                              | 9                                                                                                    | DINT6                                                                                                    | DINT                                                                                                    |                                                                                         | E0 12         |   |  |
|   |                                                                                        | 10                                                                                                    | DINT7                                                                                                    | DINT                                                                                                    |                                                                                         | F0 14         |   |  |
|   | *Exclude the heading lines on top                                                      | 11                                                                                                    | DINTO                                                                                                    | DINIT                                                                                                    |                                                                                         | 50.16         |   |  |
|   | such as "Nome" "Date Type" ate                                                         |                                                                                                    | DINTS                                                                                                    | DINI                                                                                                    |                                                                                         | E0_10         |   |  |
|   | such as manne, Data Type etc.,                                                         | 12                                                                                                    | DINT9                                                                                                    | DINI                                                                                                    |                                                                                         | E0_18         |   |  |
|   | when you copy the variables                                                            | 13                                                                                                    | DINT10                                                                                                    | DINT                                                                                                    |                                                                                         | E0 20         |   |  |
|   | information                                                                            | 14                                                                                                    |                                                                                                    |                                                                                                    |                                                                                         |               |   |  |
|   |                                                                                        |                                                                                                    |                                                                                                    |                                                                                                    |                                                                                         |               |   |  |
|   | In the "Device Veriebles" Column                                                       | V Device Configuration                                                                                                    |                                                                                                    |                                                                                                    |                                                                                         |               |   |  |
| _ |                                                                                        |                                                                                                    |                                                                                                    |                                                                                                    |                                                                                         |               |   |  |
| h |                                                                                        | Device Configuration                                                                                                    | ][                                                                                                    | Communications Configu                                                                                                    | ration ———                                                                              |               |   |  |
| 5 | right-click and select "Paste" or press                                                | Device Configuration     Device Name     Device Vendor     Device Vendor                                                                                                    | mattevoro                                                                                                    | IP Address      Route F     IPAddress     IPAddress                                                                                                    | ration<br>Path<br>168 - 250 - 3                                                         |               |   |  |
| 5 | right-click and select "Paste" or press                                                | Device Configuration<br>Device Name<br>Device Vendor Om<br>Device Series C                                                                                                    |                                                                                                    | Communications Configu<br>C IP Address C Route F<br>IP Address 192<br>Timeout 2                                                                                                    | ration<br>faith<br>168 - 2503<br>\$ second                                              |               |   |  |
| 5 | right-click and select "Paste" or press<br>the [Ctrl+V] key to paste the               | Device Configuration<br>Device Name Device Vendor Device Series CU<br>Communication Driver OF                                                                                                    | msilevord<br>on •                                                                                                    | Communications Configu<br>O IP Address                                                                                                    | ration<br>Path<br>168 - 2503<br>\$ second<br>\$                                         |               |   |  |
| 5 | right-click and select "Paste" or press<br>the [Ctrl+V] key to paste the<br>variables. | Device Configuration<br>Device Name<br>Device Vendor<br>Device Series<br>Communication Driver<br>Operation                                                                                                    | en al Vervoord<br>con •<br>Ethernet •                                                                                                    | Communications Configu<br>O IP Address  Paddress Paddress P                                                                                                    | ration<br>Vath<br>168 - 2503<br>second<br>indication                                    |               |   |  |
| 5 | right-click and select "Paste" or press<br>the [Ctrl+V] key to paste the<br>variables. | Device Configuration<br>Device Vendor Device Vendor Device Series Configuration Device Series Configuration Device Se | Ethernet                                                                                                    | Communications Configu<br>© IP Address  © Route f<br>IP Address  1927<br>Tineout  2<br>Ercoding  access<br>E Communication Error 1<br>MREAE                                                                                                    | afton<br>hath<br>168 • 250 •3<br>second<br>a v                                          |               |   |  |
| 5 | right-click and select "Paste" or press<br>the [Ctrl+V] key to paste the<br>variables. | Device Configuration<br>Device Vendor Oni<br>Device Vendor Oni<br>Device Series C<br>Communication Driver Office<br>Import Status Updater<br>Import Variables Updater                                                                                                    | Intel Deviced<br>see                                                                                                    | Communications Configu<br>© IP Address © Noute 1<br>IP Address S192 -<br>Timeout 2<br>Ercoding series<br>E Communication Error 1<br>MEI3E ▼                                                                                                    | ation<br>heth<br>168 - 2503<br>\$ second<br>a v                                         |               |   |  |
| 5 | right-click and select "Paste" or press<br>the [Ctrl+V] key to paste the<br>variables. | Device Configuration     Device Vendor     Device Vendor     Device Vendor     Device Vendor     Device Vendor     Device Vendor     Device Vendor     Device Vendor                                                                                                    | enal Devoted<br>sen                                                                                                    | Communications Configure<br>() IP Address © Route 1<br>IP Address 1922;<br>Tineout 2<br>Ercoding Weilder<br>© Communication Error 1<br>MeBBE ▼                                                                                                    | ation<br>tath<br>168 • 250 •3<br>test v<br>indication                                   | •             |   |  |
| 5 | right-click and select "Paste" or press<br>the [Ctrl+V] key to paste the<br>variables. | Device Configuration     Device Vandor     Device Vandor     Device Vandor     Device Series     Import Status     Manager     Manager     Manage         | enancestation 2015/07/81<br>excessful on 2015/07/81<br>eVariables<br>Data Type i C                                                                                                    | Communications Configure<br>() IP Address @ Route 1<br>IP Address 1922.<br>Teneout 2<br>Ecoding Sector Error 1<br>Reliait V<br>Reliait ()                                                                                                    | ation<br>tath<br>168 • 250 •3<br>to second<br>a<br>ndication                            |               |   |  |
| 5 | right-click and select "Paste" or press<br>the [Ctrl+V] key to paste the<br>variables. | Device Confligueton —<br>Device Vendor Device Vendor Device Vendor Device Vendor Device Confliguence Confliguen  | Chenet V<br>Chenet V<br>Variables<br>Variables<br>NT                                                                                                    | Communications Configure<br>() IP Address @ Route 1<br>IP Address IP22.<br>Treeout 2<br>Encoding Sector Error 1<br>Refailed V<br>Refailed V            | ation<br>hath<br>168 - 2503<br>:<br>:<br>:<br>:<br>:<br>:<br>:<br>:<br>:<br>:<br>:<br>: |               |   |  |
| 5 | right-click and select "Paste" or press<br>the [Ctrl+V] key to paste the<br>variables. | Device Confliguestion —<br>Device Vandar —<br>Device Vandar — Bill<br>Device Vandar — Bill<br>Communication Driver — Gill<br>Import Status — Bipdiat<br>> Device Vandales — Bipdiat<br>Name — 1<br>DINTO — DI<br>DINT2 — DI<br>DINT2 — DI<br>DINT2 — DI                                                                                                    | The Second Contract of Contract of Contrac                                                                                                    | Communications Confligue<br>0 IP Address Paule F<br>IPAdres 192 ;<br>Treasure<br>E Communication Error 1<br>BBB3E V<br>Comment Al<br>BBB3E V                                                                                                    | aton<br>94h<br>169 - 250 - <u>3</u><br>2 karon<br>4<br>miliation                        | •]            |   |  |
| 5 | right-click and select "Paste" or press<br>the [Ctrl+V] key to paste the<br>variables. | Device Confligation —<br>Device Vandar ■<br>Device Vandar ■<br>Device Vandar ■<br>Communication Driver GB<br>Amport Vanables ■<br>Paport Vanables ■<br>Paner =<br>CoxT1 = C<br>CoxT3 = C<br>CoXT3 = C                                                                                                    | Installation of Control of Control of Contro                                                                                                    | Communications Conflying<br>() Pr Adyrus () Rode ()<br>Phates () Size<br>Continue () Rode ()<br>E Communication Error 1<br>Reliate ()<br>Reliate ()<br>R                                                                                                    | ration<br>hub<br>169 - 250 - <u>1</u> vecom<br>i vecom<br>ndication                     |               |   |  |
| 5 | right-click and select "Paste" or press<br>the [Ctrl+V] key to paste the<br>variables. | Device Confliguence     Device Vendor     Device Vendor     D         | matcheotot<br>sn v<br>therest v<br>therest v<br>ther                                   | Communications Confly<br>0 P Address ■ Isolat 192.<br>Transat 2<br>Eccolog Billions Error Mellale<br>■ Communication Error Mellale<br>■ Communication Error Mellale                                                                                                    | afton<br>Wath<br>169 - 2503<br>The cond<br>ndication                                    |               |   |  |
| 5 | right-click and select "Paste" or press<br>the [Ctrl+V] key to paste the<br>variables. | Decice Confligation                                                                                                    | IndiCisionCol<br>sin                                                                                                    | Communications Configurations Configurations Configurations (Configurations) (Configurations) (Configuration                                                                                                    | afton<br>Wath<br>168 - 2203<br>tecom<br>Indication                                      |               |   |  |
| 5 | right-click and select "Paste" or press<br>the [Ctrl+V] key to paste the<br>variables. | Device Confligation                                                                                                    | Instituted States States State                                                                                                    | Communications Configure<br>Pi-Aderma ■ Indet +<br>Pi-Aderma ■ Indet +<br>Pi-Aderma ■ Indet +<br>Pi-Aderma ■ Indet +<br>E Communication Crear 1<br>Related ■<br>E 0,0<br>E 0,0<br>E | aton<br>198 - 2003<br>e torono<br>andication                                            |               |   |  |
| 5 | right-click and select "Paste" or press<br>the [Ctrl+V] key to paste the<br>variables. | Device Confligation                                                                                                    | Instituted of Constraints of Constraints of Constra                                                                                                    | Communications Confly<br>DP Address ■ Indet #<br>PAddress ■ Indet<br>PAddress ■ Indet<br>PAddress ■ Indet<br>E Communication Error 1<br>Reading ■<br>Reading ■<br>Reading                                                                                                    | ation                                                                                   |               |   |  |
| 5 | right-click and select "Paste" or press<br>the [Ctrl+V] key to paste the<br>variables. | Period Confligation     Device Vendor     Device Vendor     Device Vendor     Device Vendor     Device Vendor     Communication Driver     Perior Vendols      Vendor     Vendor     Vendor     OKV1     OKV1         | matibuences<br>sn view<br>thereast view<br>thereast view<br>thereast<br>thereast<br>ther | Communications Confly<br>0 P Address ■ loade 1<br>PAddress ■ loade 1<br>PAddress ■ loade 1<br>E continue 1<br>E Communication Error M<br>R838[ **                                                                                                    | ation                                                                                   |               |   |  |

# 7 When CJ-FINS is Connected

This section explains how to import the variables when the CJ2 is set as External Device. Refer to the next page for the procedures to import the CJ-FINS variables.

### 7-1 Window to Set CJ- FINS as External Device

This section explains the window that sets the CJ-FINS External Device. The following window appears by right-clicking "Device References" -> "Add" -> "ExternalDevice", and selecting CJ for the "Device Series" Field, and FINS Ethernet for the "Communication Driver" Field.

|            | ▼ Device Configuration               |                 |   |                 |                    |         |
|------------|--------------------------------------|-----------------|---|-----------------|--------------------|---------|
|            | - Device Configuration -             |                 |   | Communication   | s Configuration –  |         |
|            | Device Name                          | ExternalDevice0 |   | Network Address | 1                  | ÷ (1)   |
|            | Device Vendor                        | Omron           | - | Node Address    | 1                  | - O     |
| 3          | Device Series                        | C               | - | Frame Length    | 2000               | 🗘 bytes |
| <b>(4)</b> | Communication Driver                 | FINS Ethernet   |   | Timeout         | 2                  | seconds |
| 0          |                                      |                 |   | Encoding        | us-ascii           |         |
|            |                                      |                 |   | Communicati     | on Error Indicatio | DN      |
|            | Import Status Ne<br>Import Variables | ot Imported. 🔻  |   |                 |                    |         |
|            | ▼ Device Variables                   |                 |   |                 |                    |         |
| ഭ          | Name                                 | I Data Type     | I | Comment         | AT I               |         |
| 9          | Empty. Click here to a               |                 |   |                 |                    |         |

- ① Network Address: Enter the network address of the External Device. Use the "CX-Net network configuration tool" to set a network address.
- ② Node Address: Enter the node address of the External Device. Enter the 4<sup>th</sup> series of numeric values of the IP address. Example) For "192.168.250.10", node address is "10".
- ③ Device Series: Select the types of the connected External Device from "CJ", "NJ", or "NX".
- ④ Communication Driver: Either "CIP-Ethernet" or "FINS-Ethernet" can be chosen for the CJ. "FINS-Ethernet" is selected here.
- ⑤ Device Variables: Variables that are imported from the External Device are shown. When "FINS-Ethernet" is selected, you must enter the physical address in the "AT" Field. Refer to the next page for the address range.

### 7-2 Address Range

When using the FINS for the communication, you must enter the applicable variable address. The upper limit and the applicable area range of the address depend on the device model. For the details, refer to the relevant manual of the device used.

| Area           | Description              | Pango                            | Word a           | access                              | Bit a            | Example                         |                    |
|----------------|--------------------------|----------------------------------|------------------|-------------------------------------|------------------|---------------------------------|--------------------|
| Alea           | Description              | Kange                            | Read-in          | Write                               | Read-in          | Write                           | of AT              |
| CIO            | CIO area                 | 00000 to 06143                   | Available        | Available                           | Available        | Available                       | 0000               |
| HR             | Holding area             | 00000 to 00511                   | Available        | Available                           | Available        | Available                       | H0000              |
| AR             | Auxiliary area           | 00000 to 01471<br>10000 to 11535 | Available        | Partially<br>not<br>available<br>*1 | Available        | Partially<br>not<br>available*1 | A0000              |
| Т              | Timer process<br>value   | 00000 to 04095                   | Available        | Available                           | Not<br>available | Not<br>available                | T0000              |
| С              | Counter process<br>value | 00000 to 04095                   | Available        | Available                           | Not<br>available | Not<br>available                | C0000              |
| DM             | Data memory              | 00000 to 32767                   | Available        | Available                           | Available        | Available                       | D0000              |
| EM0 to<br>EM18 | EM area                  | 00000 to 32767                   | Available        | Available                           | Available        | Available                       | E0_0000<br>E1_0000 |
| WR             | Work area                | 00000 to 00511                   | Available        | Available                           | Available        | Available                       | W0000              |
| TU             | Timer completion<br>flag | 00000 to 04095                   | Not<br>available | Not<br>available                    | Available        | Not<br>available                | TU0000             |
| CU             | Completion flag          | 00000 to 04095                   | Not<br>available | Not<br>available                    | Available        | Not<br>available                | CU0000             |

The address range is as follow:

\*1:Some addresses cannot be written.

### 7-3 Importing the CJ-FINS Variables

The CJ-FINS cannot import the variables from the CJ.

There are the following two methods to import variables when the CJ-FINS is set as External Device.

- Direct entry
- Copy and paste from Excel or other files

When using the "Copy and paste from Excel or other files" method, you can get the source information from the following two windows of the CX-Programmer.

- ① Variable table: To copy the physical address with a comment.
- ② Usage overview with comments: To copy the physical address accessed with the ladder programming.

Refer to the next page for each variable import method.

### Additional Information

For the CJ-FINS, the variable names or data types are not necessary to be the same as the variables in the CJ, but the accurate address must be entered in AT.

### Additional Information

As the FINS protocol is used for the communication, variables that require the definition of data type such as structure variable are not supported.

### 7-4 Direct Entry

In this method, you can directly enter a variable name in the "Device Variables" Column of the Sysmac Studio.

Between the NA and CJ is communicated with the physical address, you don't need to enter in the "AT" Field.

You don't necessarily have to use the CX-Programmer to set variables.

#### "Direct entry" procedure Click "Device References" -> "Add" 1 -> "ExternalDevice" to New Project - HMI\_NA5\_0 - Sysmac Studio add "ExternalDevice0". File Edit View Insert Project HMI Simulation Tools ê. 2 Ä HMI NA5 0 H LT HMI S Select CJ for the "Device Series" 2 Field and FINS Ethernet for the "Communication Driver" Field. Enter the "Network Address" and 3 "Node Address" Fields. Enter the variable information in the Name Data Type Address / Value 4 "Device Variables" Column. 🔒 test2 DINT[100] E0\_1 👝 Test3 BOOL F0.01 👝 Test\_DINT DINT E0 0 When using the variables set in the CX-Programmer, entre the "AT" Field by referring to "Address/Value" corresponding to the variable. The variable name can be different from the name described in the CX-Programmer. For the variable that is not set in the CX-Programmer, refer to the table in 7-2 "Address Range" when entering the "AT" Field.

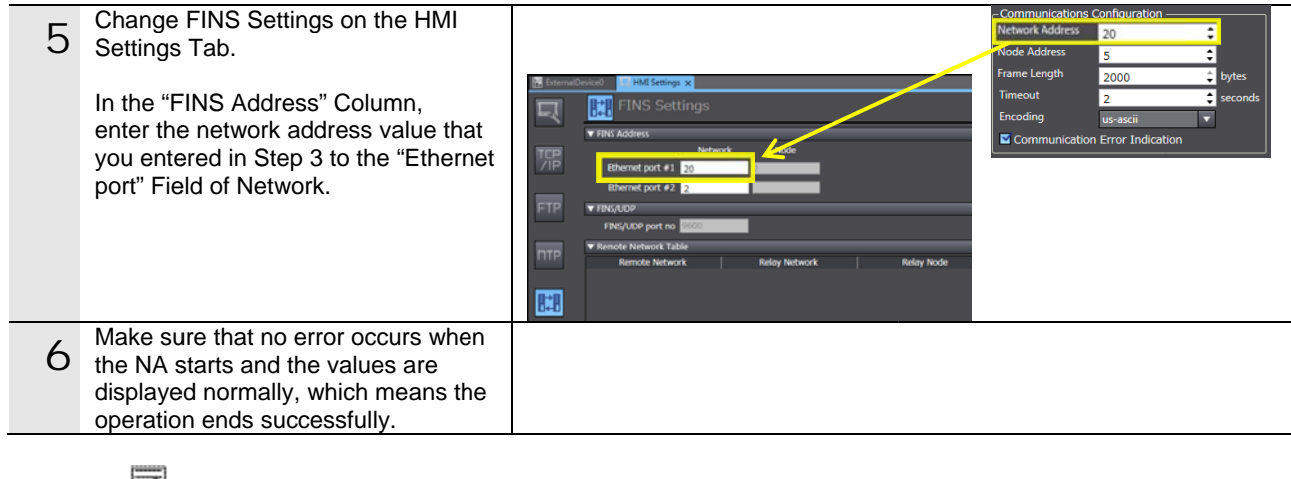

### Additional Information

For a BOOL variable, enter a value in a range of 00 and 15 to two decimal places of the address.

If the value of decimal places is not set to the address of the BOOL variable, a tag comparison error occurs when the NA starts.

Example) 0000.00

### 7-5 Copy and Paste

In addition to the direct entry, you can copy the variable information of the External Device to Excel or text files and paste it to the "Device Variables" Column of the Sysmac Studio.

The variable information cannot be copied directly from the CX-Programmer and pasted to the "Device Variables" Column of the Sysmac Studio. However, the information of the CX-Programmer can be copied from Excel or text files and pasted.

To copy and paste the information to the "Device Variables" Column, the variable information must be placed in the specified order in the file.

You can copy AT information from the "Variable table" or "Usage overview with comments" in the CX-Programmer. Use any one of the two methods as appropriate.

| Variable table      | Displays and obtains a list of the variables for all of the memory areas and the  |
|---------------------|-----------------------------------------------------------------------------------|
|                     | physical address with comments. The address without comment cannot be added to    |
|                     | the list even the address is used in the program.                                 |
| Usage overview with | Displays all of the address used with ladder in the project for each memory area  |
| comments            | regardless with/without a comment. You need to copy the physical address for each |
|                     | memory area.                                                                      |

#### "Copy & paste" procedure using "variable table"

This section explains how to copy the variable name and data type in the "Variable table" of the CX-Programmer, and paste it to the "Device Variables" Column of the Sysmac Studio.

### Additional Information

If a comment is given to the address used in the CJ program, it is automatically added to the variable table as a variable without a name. If no comment is given, the variable is not added to the variable table.

If you want to refer to the NA communication address with this method, give a comment to the physical address.

### Additional Information

A building error occurs when pasting the variable to the Sysmac Studio, if a variable name is blank. To avoid the error, a variable name must be added in the Excel sheet.

### Additional Information

Only the "BOOL" or "CHANNEL" data type can be used for a variable (physical address) without a name. For this reason, if you want to change the data type as desired, copy the data type from the CX-Programmer to a file before changing the data type.

| 1 | Open the variable table of the CX-<br>Programmer, select the variables,<br>right-click-> select "Copy" or press<br>the [Ctrl+C] keys to copy the<br>variables. | Name           P. C_CIO           P. C_Yold Time E           P. DM           Val1           Val2           Val2           P. EM0           P.EM1           P.EM4           P.EM4                                                                                                    | Dave Section 2015 Part of the section 2015 Part of the section 2015 Par | ta Type<br>ORD<br>ORD<br>OOL<br>OOL<br>OOL<br>OOL<br>OOL<br>OOL<br>OOL<br>OOL<br>OOL<br>OO |                                              | Address / Value<br>A450<br>A401.08<br>A460<br>0.01<br>0.10<br>0.10<br>0.10<br>0.10<br>0.215<br>E0_10.00<br>E0_200<br>E0_300<br>E0_100<br>A461<br>A462<br>A463<br>A464<br>A465 | Net. Veriable Publication Publication Publication                                                                                                    | Rack Location                                                                                        | Usage Con<br>Work CIO<br>Work Cyc<br>Work DW<br>Info Com<br>Son Insert Sy<br>Import N<br>Validate<br>Sonal Longe To<br>Sonal Longe To<br>Sona | nment<br>Area Parameter<br>le Time Error Fla<br>Area Parameter<br>ment<br>ymbol<br>letwork Vgriable.<br>Symbols<br>ons<br>ons | r<br> |  |
|---|----------------------------------------------------------------------------------------------------|----------------------------------------------------------------------------------------------------|----------------------------------------------------------------------------------------------------|--------------------------------------------------------------------------------------------|----------------------------------------------|----------------------------------------------------------------------------------------------------|----------------------------------------------------------------------------------------------------|----------------------------------------------------------------------------------------------------|----------------------------------------------------------------------------------------------------|----------------------------------------------------------------------------------------------------|-------|--|
|   |                                                                                                    | - P_EMS<br>- P_EM6                                                                                                    | We                                                                                                    | ORD<br>ORD                                                                                 |                                              | A466<br>A467                                                                                                    |                                                                                                    |                                                                                                    | Copy                                                                                                    |                                                                                                    |       |  |
|   |                                                                                                    | - P_EM7<br>- P_EM8                                                                                                    | We                                                                                                    | ORD<br>ORD                                                                                 |                                              | A468<br>A469                                                                                                    |                                                                                                    |                                                                                                    | Delete                                                                                                    |                                                                                                    |       |  |
| 2 | Paste the copied data in the Excel sheet.                                                                                                    | B3                                                                                                    | В                                                                                                    | • (0)                                                                                      | С                                            | ∬x Val1<br>D                                                                                                    | E                                                                                                    | F                                                                                                    | G                                                                                                    | Н                                                                                                    | Ι     |  |
|   |                                                                                                    | 2<br>3<br>4<br>5<br>6<br>7<br>8<br>9<br>10<br>11<br>12<br>12                                                                                                    | Val1<br>Val2<br>Val7                                                                                                    | BC<br>BC<br>BC<br>BC<br>BC<br>C<br>DIN<br>CH                                               | )OL<br>)OL<br>)OL<br>)OL<br>)OL<br>)OL<br>NT | 0.01<br>0.1<br>2.1<br>20_10.00<br>E0_200<br>IEL E0_300<br>IEL E0_100                                                                                                    | Test1<br>Test2<br>Test3<br>Test4<br>Test5<br>Test6<br>Test6<br>Test7<br>Test8<br>Test9                                                                                                    | TRUE<br>TRUE                                                                                         | 0<br>0<br>0<br>0<br>0<br>0<br>0<br>0                                                                                                    |                                                                                                    |       |  |
| 2 | Change the order of the pasted data                                                                                                    | Gf                                                                                                    | 3                                                                                                    |                                                                                            | <b>-</b>                                     | fx f                                                                                                    |                                                                                                    |                                                                                                    |                                                                                                    |                                                                                                    |       |  |
| 3 | Add variable names to "Name" if they are blank.                                                                                                    | G           A           1           2           3           4           5           6           7           8           9           10           11           12           13           Gr           10           11           12           3           4           5           6           7           8           9           9 | N N N N N N N N N N N N N N N N N N N                                                                                                    | B<br>ame<br>al1<br>al2<br>al7<br>B<br>ame<br>al1<br>al2<br>al3<br>al4<br>al5<br>al6<br>al7 |                                              | C C Data Type BOOL BOOL BOOL BOOL DINT CHANNEL CHANNEL CHANNEL CHANNEL CHANNEL BOOL BOOL BOOL BOOL BOOL BOOL BOOL DINT                                                        | D<br>Comment<br>Test1<br>Test2<br>Test3<br>Test4<br>Test5<br>Test6<br>Test6<br>Test7<br>Test8<br>Test8<br>Comment<br>Test9<br>Comment<br>Test1<br>Test2<br>Test3<br>Test4<br>Test5<br>Test5<br>Test5<br>Test6<br>Test7 | E<br>Address/\<br>E0_10.00<br>E0_200<br>E0_300<br>E0_100<br>E0_100<br>E0_10.00<br>E0_10.00<br>E0_200 | /alue<br>0.01<br>0.1<br>2.1<br>2.15<br>/alue<br>0.01<br>0.1<br>1.1<br>2.15                                                                                                    | F                                                                                                    |       |  |
|   |                                                                                                    | 11 12                                                                                                    | V                                                                                                    | alo<br>al9                                                                                 |                                              | CHANNEL                                                                                                    | Test9                                                                                                    | E0_300<br>E0_100                                                                                     |                                                                                                    |                                                                                                    |       |  |
|   | Change the date types as desired in                                                                                                    | 13                                                                                                    |                                                                                                    |                                                                                            | -                                            | (m                                                                                                    |                                                                                                    |                                                                                                    |                                                                                                    |                                                                                                    | -     |  |
| 5 | the Excel sheet.                                                                                                    | A                                                                                                    | -                                                                                                    | В                                                                                          | ·                                            | 0                                                                                                    | D                                                                                                    | E                                                                                                    |                                                                                                    | F                                                                                                    |       |  |
|   | If you don't need to make any change, skip this step.                                                                                                    | 1<br>2<br>3<br>4<br>5<br>6<br>7<br>8<br>9<br>10<br>11<br>12                                                                                                    |                                                                                                    | ame<br>al1<br>al2<br>al3<br>al4<br>al5<br>al6<br>al7<br>al8<br>al9                         |                                              | Data Type<br>BOOL<br>BOOL<br>BOOL<br>BOOL<br>BOOL<br>DINT<br>UINT<br>ULINT                                                                                                    | Comment<br>Test1<br>Test2<br>Test3<br>Test4<br>Test5<br>Test6<br>Test7<br>Test8<br>Test9                                                                                                    | Address/<br>E0_10.00<br>E0_200<br>E0_300<br>E0_100                                                   | Value<br>0.01<br>0.1<br>1.1<br>2.1<br>2.15                                                                                                    |                                                                                                    |       |  |
|   |                                                                                                    | 13                                                                                                    |                                                                                                    |                                                                                            |                                              |                                                                                                    |                                                                                                    |                                                                                                    |                                                                                                    |                                                                                                    |       |  |

|   | Copy the variables that you edited in                                                  |                                                                               | S37                                                                                                    | •                                                                    | · (=                                          | *                                                                                                    |               |   |
|---|----------------------------------------------------------------------------------------|-------------------------------------------------------------------------------|----------------------------------------------------------------------------------------------------|----------------------------------------------------------------------|-----------------------------------------------|----------------------------------------------------------------------------------------------------|---------------|---|
| 6 | the Excel sheet.                                                                       |                                                                               | A                                                                                                    | В                                                                    | С                                             | D                                                                                                    | E             | F |
|   |                                                                                        | 1                                                                             |                                                                                                    |                                                                      |                                               |                                                                                                    |               |   |
|   | Copy the four columns including                                                        | 2                                                                             |                                                                                                    | Name                                                                 | Data Type                                     | Comment                                                                                                    | Address/Value |   |
|   |                                                                                        | 3                                                                             |                                                                                                    | Val1                                                                 | BOOL                                          | Test1                                                                                                    | 0.01          |   |
|   | Name, Data Type, Comment,                                                              | 4                                                                             |                                                                                                    | Val2                                                                 | BOOL                                          | Test2                                                                                                    | 0.1           |   |
|   | and "Address/Value.                                                                    | 5                                                                             |                                                                                                    | Val3                                                                 | BOOL                                          | Test3                                                                                                    | 1.1           |   |
|   |                                                                                        | 6                                                                             |                                                                                                    | Val4                                                                 | BOOL                                          | Test4                                                                                                    | 2.1           |   |
|   | Po ouro to convithe four columna                                                       | 7                                                                             |                                                                                                    | Val5                                                                 | BOOL                                          | Test5                                                                                                    | 2.15          |   |
|   | Be sure to copy the four columns                                                       | 8                                                                             |                                                                                                    | Val6                                                                 | BOOL                                          | Test6                                                                                                    | E0_10.00      |   |
|   | even if there are any blank columns.                                                   | 9                                                                             |                                                                                                    | Val7                                                                 | DINT                                          | Test7                                                                                                    | E0_200        |   |
|   |                                                                                        | 10                                                                            |                                                                                                    | Val8                                                                 | UINT                                          | Test8                                                                                                    | E0_300        |   |
|   |                                                                                        | 11                                                                            |                                                                                                    | Val9                                                                 | ULINT                                         | Test9                                                                                                    | E0 100        |   |
|   |                                                                                        | 12                                                                            |                                                                                                    |                                                                      |                                               |                                                                                                    |               |   |
|   |                                                                                        | 13                                                                            |                                                                                                    |                                                                      |                                               |                                                                                                    |               |   |
| / | right-click and select "Paste" or click<br>the [Ctrl+V] key to paste the<br>variables. | Device     Device     Device     Device     Device     Commu Import Si Import | e Configuration<br>Configuration<br>Name<br>Vendor<br>Series<br>unication Driver<br>tatus<br>tatus<br>tatus<br>tatus | n<br>External Devid<br>Omron<br>CJ<br>FINS Ethernet<br>Iot Imported. | CO<br>Net<br>Net<br>Fran<br>Tim<br>Enc<br>C C | mmunications Cor<br>work Address 1<br>de Address 1<br>me Length 2<br>eout 2<br>oding u<br>Communication Er | figuration    |   |
|   |                                                                                        | C Devic                                                                       | Name                                                                                                    | I Data Ty                                                            | ne L Comm                                     | nent i AT                                                                                                  |               |   |
|   |                                                                                        | Val1                                                                          |                                                                                                    | BOOL                                                                 | Test1                                         | 0.01                                                                                                    |               |   |
|   |                                                                                        | Val2                                                                          |                                                                                                    | BOOL                                                                 | Test2                                         | 0.1                                                                                                    |               |   |
|   |                                                                                        | Val3                                                                          |                                                                                                    | BOOL                                                                 | Test3                                         | 11                                                                                                    |               |   |
|   |                                                                                        | Vals                                                                          |                                                                                                    | BOOL                                                                 | Test5                                         | 2.1                                                                                                    |               |   |
|   |                                                                                        | Val6                                                                          |                                                                                                    | BOOL                                                                 | Testő                                         | E0_10.00                                                                                                   |               |   |
|   |                                                                                        | Vai7                                                                          |                                                                                                    | DINT                                                                 | Test7                                         | E0_200                                                                                                    |               |   |
|   |                                                                                        | Val8                                                                          |                                                                                                    | UINT                                                                 | Test8                                         | E0_300                                                                                                    |               |   |
|   |                                                                                        | Val9                                                                          |                                                                                                    | ULINT                                                                | Test9                                         | E0_100                                                                                                    |               |   |
|   |                                                                                        |                                                                               |                                                                                                    |                                                                      |                                               |                                                                                                    |               |   |

### Additional Information

For a BOOL variable, enter a value in a range of 00 and 15 to two decimal places of the address.

If the value of decimal places is not set to the address of the BOOL variable, a tag comparison error occurs when the NA starts.

Example) 0000.00

#### "Copy & paste" procedure" using "usage overview with comments"

This section explains how to copy the address in the "Usage overview with comments" of the CX-Programmer, add the variable information, and paste it to the "Device Variables" Column of the Sysmac Studio.

### Additional Information

The "Usage overview with comments" displays the used variables regardless with or without a comment. A report can be created only for each address area.

### Additional Information

A building error occurs when pasting the variable to the Sysmac Studio if a variable name is blank. To avoid the error, a variable name must be added in the Excel sheet.

### Additional Information

The "BOOL" or "CHANNEL" data type only can be used for a variable (physical address) without a name. For this reason, if you want to change the data type as desired, copy the data type from the CX-Programmer to a file before changing the data type.

| 1 | Select "View" -> "Cross-Reference<br>Report" in the CX-Programmer to<br>display the cross-reference report.                                                          | Pile Edit View Insert PLC Program Simulation Tools Wind         Image: Symbols         Image: Symbols         Image: Symoble         Image: Symoble                                                     |
|---|----------------------------------------------------------------------------------------------------|----------------------------------------------------------------------------------------------------|
| 2 | Select "Usage overview with<br>comments" from the "Report type"<br>pull-down list.                                                                                   | Report type:       Detailed usage       ▼         Detailed usage       Usage overview         Usage overview       Usage overview         Usage overview including unused       Usage with comments including unused         Usage with comments (SSS format)       Duplicate usage over programs                                                                                                    |
| 3 | Select the address area to display<br>from the "Memory area" pull-down<br>list, and click the "Generate" Button to<br>display the "Usage overview with<br>Comments". | Report type:       Jsage overview with comments <ul> <li>Memory area:</li> <li>ES</li> <li>EF</li> <li>ES</li> <li>ES</li></ul> |
| 4 | Select the variable to copy from the<br>displayed list, and right-click and<br>select "Copy" or click the [Ctrl+C] key<br>to copy the variables.                     | Report type:     Usage overview with comments     Memory area:     ID     Generate       Free UM:     410054 Steps       Total UM:     410654 Steps       Address     Channel     Usage       0.01     .     Valt       0.01     .     Valt       0.10     .     Valt       0.10     .     Valt       1.10     .     Valt       2.10     .     Vork       2.10     .     Vork       2.15     .     .       100     .     Vork       200     .     Work                                                                                                    |

| Г  | Paste the copied data in the Excel      |                            | B3                        | • (           | <i>f</i> <sub>*</sub> 0.01      |                  |                       |        |   |
|----|-----------------------------------------|----------------------------|---------------------------|---------------|---------------------------------|------------------|-----------------------|--------|---|
| 5  | sheet.                                  | 1 A                        | A B                       | C             | DE                              | F                | G                     | н      | I |
|    |                                         | 3                          |                           | 1.01 1 W      | /ork                            | 1.               | fal1                  | Test1  |   |
|    |                                         | 5                          |                           | 1.1 1 1       | /ork .                          | 1                | 012                   | Test3  |   |
|    |                                         | 7 8                        |                           | 2.1 1 W       | /ork .                          | 1                |                       | Test4  |   |
|    |                                         | 10                         | - 2                       | 1.15 1 W      | /ork .                          | 1                |                       | Test5  |   |
|    |                                         | 12                         |                           | 100 IV        | fork<br>fork                    |                  |                       |        |   |
|    |                                         | 14<br>15                   |                           | 200 1 4       |                                 |                  |                       |        |   |
|    | Delete the blanks and change the        | 16                         | F11                       |               | (= <b>f</b> ;                   | r                |                       |        |   |
| 6  | order of the pasted data as follows:    |                            | A                         | В             | С                               | D                | E                     | F      |   |
|    | "Name-> Data Type-> Comment->           | 2                          |                           | Name          | Dete Turre                      | Comment          | Addrages /Value       |        |   |
|    | Address/value.                          | 3                          |                           | Val1          | Data Type                       | Test1            | 0.01                  |        |   |
|    |                                         | 4                          |                           | Val2          |                                 | Test2            | 0.1                   |        |   |
|    |                                         | 6                          |                           |               |                                 | Test4            | 2.1                   |        |   |
|    |                                         | 7                          |                           |               |                                 | Test5            | 2.15                  |        |   |
|    |                                         | 9                          |                           |               |                                 |                  | 200                   |        |   |
|    | Add variable names to "Name" if         | 10                         | M25                       |               | (=                              | E.               |                       |        |   |
| 7  | they are blank.                         |                            | A                         | В             | с.<br>С                         | D                | E                     | F      | _ |
|    |                                         | 1                          |                           |               |                                 | -                |                       |        |   |
|    |                                         | 2                          |                           | Name<br>Val1  | Data Type                       | Comment<br>Test1 | Address/Value<br>0.01 |        |   |
|    |                                         | 4                          |                           | Val2          |                                 | Test2            | 0.1                   |        |   |
|    |                                         | 5                          |                           | Val3<br>Val4  |                                 | Test3<br>Test4   | 1.1                   |        |   |
|    |                                         | 7                          |                           | Val5          |                                 | Test5            | 2.15                  |        |   |
|    |                                         | 8                          |                           | Val6<br>Val7  |                                 |                  | 200                   |        |   |
|    |                                         | 10                         |                           | Vuir          |                                 |                  | 200                   |        |   |
|    | Enter the data types in the Excel       | 11                         | G16                       |               | . (=                            | fsc              |                       |        |   |
| 8  | sheet.                                  |                            | A                         | В             | С                               | D                | E                     | F      |   |
|    |                                         | 1                          |                           | Nama          | Doto Turr                       | Commont          |                       |        |   |
|    | I o set a BOOL variable, enter a        | 3                          |                           | Val1          | BOOL                            | Test1            | O.01                  |        |   |
|    | two decimal places in                   | 4                          |                           | Val2          | BOOL                            | Test2            | 0.1                   |        |   |
|    | "Address/Value".                        | 6                          |                           | Val4          | BOOL                            | Test4            | 2.1                   |        |   |
|    |                                         | 7                          |                           | Val5<br>Val6  | BOOL                            | Test5            | 2.15                  | 5      |   |
|    |                                         | 9                          |                           | Val0<br>Val7  | LINT                            |                  | 200                   | )      |   |
|    | Conv the variables that you edited in   | 10                         | GL                        | 3             | - (=                            | £                |                       |        |   |
| 9  | the Excel sheet.                        |                            | A                         | В             | •                               |                  |                       |        | F |
|    | O and the four each many including      | 1                          |                           |               |                                 |                  |                       | -      |   |
|    | "Name" "Data type" "Comment"            | 2                          |                           | Name          | Data                            | Type Com         | ment Address/         | /Value |   |
|    | and "Address/Value.                     | 4                          |                           | Vall2         | B00                             | L Test           | 2                     | 0.01   |   |
|    |                                         | 5                          |                           | Val3          | BOO                             | L Test           | 3                     | 1.1    |   |
|    | Be sure to copy the four columns        | 6                          |                           | Val4          | BOO                             | L Test           | 4                     | 2.1    |   |
|    | even if there are blank columns.        | - /                        |                           | Valo          | UINT                            | L lest           | 5                     | 100    |   |
|    |                                         | 9                          |                           | Val7          | LINT                            |                  |                       | 200    |   |
|    | In the "Device Variables" Column        | 10<br>ExternalD            | levice0 x                 |               |                                 |                  |                       | -      |   |
| 10 | right-click and select "Paste" or click | Device Co     Device Cor   | nfiguration               | )             | - Communications Co             | nfiguration      |                       |        |   |
|    | the [Ctrl+V] key to paste the           | Device Nam<br>Device Vend  | ie <u>Ditt</u><br>for Omr | rnalDevice0   | Network Address<br>Node Address |                  |                       |        |   |
|    | variables.                              | Device Serie<br>Communical | tion Driver TINS          | Ethernet      | Frame Length<br>Timeout         | 2000 🗘 🛱 s       | ytes<br>econds        |        |   |
|    |                                         |                            |                           |               | Communication E                 | rror Indication  |                       |        |   |
|    |                                         | Import Status              | Not Imperiables           | e Varables    |                                 |                  |                       |        |   |
|    |                                         | V Device Va                | ariables<br>Jame I        | Dita Type I d | Comment I AT                    |                  |                       |        |   |
|    |                                         | Val1<br>Val2               | 80                        | OL Test       | 2 0.0                           |                  |                       |        |   |
|    |                                         | Val3<br>Val4<br>Val5       | 80                        | IOL Test      | 13                              |                  |                       |        |   |
|    |                                         | Val6<br>Val7               | U0                        | NT IT         | 109                             |                  |                       |        |   |
|    |                                         |                            |                           |               |                                 |                  |                       |        |   |
|    |                                         |                            |                           |               |                                 |                  |                       |        |   |

## Additional Information

For a BOOL variable, enter a value in a range of 00 and 15 to two decimal places of the address.

If the value of decimal places is not set to the address of the BOOL variable, a tag comparison error occurs when the NA starts.

Example) 0000.00

## **Revision History**

| Revision code | Date              | Revised content     |
|---------------|-------------------|---------------------|
| 01            | September<br>2015 | Original production |

Note: Do not use this document to operate the Unit.

#### OMRON Corporation Industrial Automation Company Tokyo, JAPAN

#### Contact: www.ia.omron.com

Regional Headquarters OMRON EUROPE B.V. Wegalaan 67-69, 2132 JD Hoofddorp The Netherlands Tel: (31)2356-81-300/Fax: (31)2356-81-388

OMRON ASIA PACIFIC PTE. LTD. No. 438A Alexandra Road # 05-05/08 (Lobby 2), Alexandra Technopark, Singapore 119967 Tel: (65) 6835-3011/Fax: (65) 6835-2711

OMRON ELECTRONICS LLC 2895 Greenspoint Parkway, Suite 200 Hoffman Estates, IL 60169 U.S.A Tel: (1) 847-843-7900/Fax: (1) 847-843-7787

OMRON (CHINA) CO., LTD. Room 2211, Bank of China Tower, 200 Yin Cheng Zhong Road, PuDong New Area, Shanghai, 200120, China Tel: (86) 21-5037-2222/Fax: (86) 21-5037-2200 Authorized Distributor:

© OMRON Corporation 2015 All Rights Reserved. In the interest of product improvement, specifications are subject to change without notice.

Cat. No. V417-E1-01